# MANUALE D'USO

## Analizzatori di rete trifase per barra DIN CVM/E3/MINI CVM/E3/MINI/MC CVM/E3/MINI/FLEX CVM/E3/MINI/FLEX

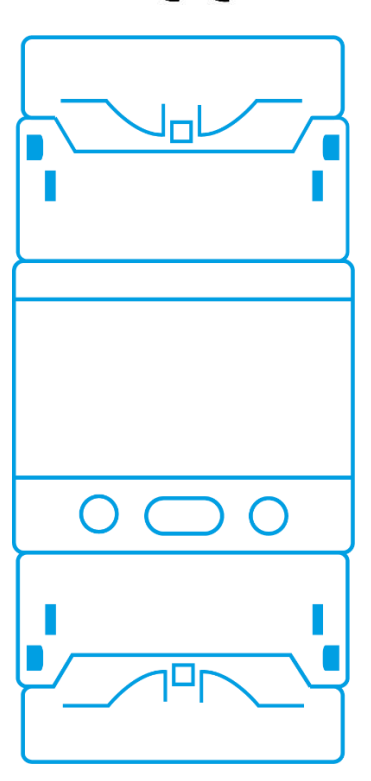

## 

TECNOLOGIE DI MISURA

#### ATTENZIONE!

Questo analizzatore è stato progettato per prevenire infortuni all'operatore se correttamente e propriamente usato. Tuttavia nessuna progettazione ingegneristica può rendere sicuro uno strumento se esso non viene usato e mantenuto con le dovute attenzioni e precauzioni e nel rispetto delle norme. Questo manuale deve essere letto attentamente e per intero prima di compiere una qualsiasi misurazione. La mancata osservanza delle istruzioni e delle norme di sicurezza può causare danni sia all'operatore che allo strumento.

L'analizzatore mod. CVM/E3 qui trattato è uno strumento di misura idoneo unicamente per l'installazione fronte-quadro e all'interno di quadri elettrici costruiti a regola d'arte.

#### **AVVERTIMENTO!**

Ogni qualvolta si tema che le misure di protezione siano state ridotte, occorre mettere l'apparecchio fuori servizio e impedirne ogni funzionamento involontario.

Questo strumento serve alla misura di grandezze elettriche. Esso deve pertanto essere usato da personale competente, conscio dei rischi propri dell'elettricità e a conoscenza delle norme di sicurezza relative.

CVM/E3 non richiede manutenzione speciale. Nessuna modifica o riparazione deve essere effettuata sullo strumento aperto ed alimentato. Nel caso in cui tali azioni siano necessarie, devono essere compiute solo da personale qualificato ed autorizzato.

Alle caratteristiche ed avvertenze riportate su questo manuale, vanno aggiunte e considerate tutte le norme di sicurezza di carattere generale e quelle definibili come "uso appropriato".

È opportuno ricordare che, particolarmente su certe "linee elettriche" di potenza si possono verificare "spikes" di molte volte il valore nominale.

Ciò deve essere considerato ogni qualvolta ci si appresta ad effettuare una misura.

#### SIMBOLI PRESENTI SULLO STRUMENTO

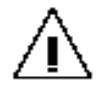

Prestare attenzione! Consultare il manuale!

Termini racchiusi tra parentesi (\*\*\*\*\*) o tra doppi apici "\*\*\*\*\*" si riferiscono a funzioni, indicazioni proprie dello strumento e termini tecnici, di uso corrente, in lingua inglese.

#### INDICE

| 1. | INTR           | ODUZIONE                                             | Pag. 4             |
|----|----------------|------------------------------------------------------|--------------------|
|    | 1.1.           | Controllo iniziale                                   | Pag. 5             |
|    | 1.2.           | Controllo delle tarature                             | Pag. 5             |
|    |                |                                                      |                    |
| 2. | PRE            | CAUZIONI GENERALI                                    | Pag. 5             |
| 2  | INST           |                                                      | Pag 6              |
| у. | 3 1            | Terminali di connessione                             | Pag 7              |
|    | 3.2.           | Schemi di collegamento                               | Pag. 9             |
|    |                |                                                      |                    |
| 4. | UTIL           | IZZO E FUNZIONI                                      | Pag. 15            |
|    | 4.1.           | Convenzione secondo il metodo Circutor               | Pag. 15            |
|    | 4.2.           | Convenzione secondo Il metodo IEC                    | Pag. 15            |
|    | 4.3.<br>11     | Tabella dei parametri                                | Pag. 16            |
|    | 4.4.           | Tastiera                                             | Pag. 10<br>Pag. 17 |
|    | 4.6.           | Display                                              | Pag. 18            |
|    | 4.7.           | Indicatori a LED                                     | Pag. 19            |
|    | 4.8.           | Ingresso digitale                                    | Pag. 19            |
|    | 4.9.           | Uscita digitale                                      | Pag. 19            |
| 5  | VISI           |                                                      | Pag 20             |
| 0. | 5.1.           | Profilo Analyzer (analizzatore di rete)              | Pag. 20            |
|    | 5.2.           | Profilo e3 (valutatore di efficienza energetica)     | Pag. 24            |
|    | 5.3.           | Pagina delle informazioni                            | Pag. 28            |
|    | 5.4.           | Pagina dello stato di ingressi e uscite              | Pag. 28            |
| 6  |                | GRAMMAZIONE                                          | Pag. 28            |
| 0. | 61             | Primario di tensione                                 | Pag. 20            |
|    | 6.2            | Secondario di tensione                               | Pag. 30            |
|    | 6.3.           | Primario di corrente                                 | Pag. 30            |
|    | 6.4.           | Secondario di corrente                               | Pag. 31            |
|    | 6.5.           | Quadranti                                            | Pag. 31            |
|    | 6.6.           | Convenzione di misura                                | Pag. 32            |
|    | 6.7.           | Circuito di misura                                   | Pag. 32            |
|    | 6.8.           | Periodo di integrazione per la Massima Domanda       | Pag. 33            |
|    | 6.9.           | Azzeramento della Massima Domanda                    | Pag. 33            |
|    | 6.10.          | Reset dei valori massimi e minimi                    | Pag. 34            |
|    | 6.11.          | Reset del contatori di energia, costo, kgCU2         | Pag. 34            |
|    | 0.12.<br>6 1 2 | Aurvazione delle pagine delle componenti armoniche   | Pag. 35            |
|    | 0.13.<br>6 17  | kgCO2. lasso di conversione per produzione           | Pay. 35<br>Dag 26  |
|    | 6 15           | Costo in valuta: tasso di conversione per produzione | Pan 36             |
|    | 0.10.          |                                                      | i ug. 50           |

|    | 6.16.      | Costo in valuta: tasso di conversione per assorbimento | Pag. 36        |
|----|------------|--------------------------------------------------------|----------------|
|    | 6.17.      | Configurazione dell'uscita digitale                    | Pag. 37        |
|    | 6.18.      | Configurazione dell'ingresso digitale                  | Pag. 42        |
|    | 6.19.      | Retro-illuminatore                                     | Pag. 42        |
|    | 6.20.      | Comunicazione RS485                                    | Pag. 43        |
|    | 6.21.      | Protezione del menu di programmazione                  | Pag. 46        |
| 7. | <b>COM</b> | UNICAZIONE PER ACQUISIZIONE DATI                       | <b>Pag. 47</b> |
|    | 7.1.       | Connessioni                                            | Pag. 47        |
|    | 7.2.       | Protocollo Modbus RTU                                  | Pag. 48        |
|    | 7.3.       | Comandi Modbus                                         | Pag. 49        |
|    | 7.4.       | Protocollo BACnet                                      | Pag. 62        |
| 8. | <b>CAR</b> | ATTERISTICHE TECNICHE                                  | <b>Pag. 66</b> |
|    | 8.1.       | Dimensioni esterne                                     | Pag. 68        |
| 9. | TRA        | TAMENTO DEI RIFIUTI ELETTRICI-ELETTRONICI              | Pag. 68        |

#### 1. INTRODUZIONE

#### Vi ringraziamo per aver scelto l' **ANALIZZATORE DI RETE MULTIFUNZIONE SUPERCOMPATTO** mod. **CVM/E3**.

Questo manuale illustra la funzionalità dei seguenti modelli:

- CVM/E3/MINI Analizzatore di rete multifunzione, per abbinamento a TA "tradizionali" con secondario .../5A oppure .../1A
- CVM/E3/MINI/MC Analizzatore di rete multifunzione, per abbinamento a sensori compatti dedicati di tipo MC1 o MC3
- CVM/E3/MINI/FLEX Analizzatore di rete multifunzione, per abbinamento a sensori flessibili dedicati CVM/FLEX70 o CVM/FLEX120

Per la misura di corrente, ogni modello di CVM/E3 necessita di specifici trasformatori amperometrici "tradizionali" o sensori di corrente opzionali. Tra i TA "tradizionali" con uscita proporzionale .../5A oppure .../1A si segnalano gli articoli Asita delle gamme TC, TCH, TP, ecc...

|          | PORTATA  | CAMPO D        | DIAMETRO      |         |
|----------|----------|----------------|---------------|---------|
| MODELLO  | NOMINALE | Valore Massimo | Valore Minimo | INTERNO |
| MC1/20   | 150A     | 150A           | 300mA         | 20mm    |
|          | 200A     | 200A           | 450mA         | 2011111 |
|          | 250A     | 250A           | 600mA         |         |
| MC1/30   | 400A     | 400A           | 1.00A         | 30mm    |
|          | 500A     | 500A           | 1.25A         |         |
|          | 500A     | 500A           | 1.25A         |         |
| MC1/55   | 1000A    | 1000A          | 2.50A         | 55mm    |
|          | 1500A    | 1500A          | 3.75A         |         |
|          | 1000A    | 1000A          | 2.50A         |         |
| MC1/80   | 1500A    | 1500A          | 3.75A         | 80mm    |
|          | 2000A    | 2000A          | 4.00A         |         |
| MC3-63A  | 63A      | 63A            | 130mA         | 7,1mm   |
| MC3-125A | 125A     | 125A           | 300mA         | 14,6mm  |
| MC3-250A | 250A     | 250A           | 600mA         | 26,5mm  |

I sensori MC1 ed MC3 sono disponibili nelle seguenti taglie/versioni:

I sensori **CVM/FLEX70** e **CVM/FLEX120** prevedono 2 portate di misura 200/2000A selezionabili in fase di configurazione dello strumento, ed il loro diametro interno utile di misura è di Ø70mm oppure Ø120mm.

Al fine di ottenere le massime prestazioni dal Vs. strumento, leggete attentamente questo manuale ed utilizzate lo strumento sempre nella maniera qui descritta.

#### 1.1. CONTROLLO INIZIALE

Al ricevimento dello strumento controllare accuratamente che non abbia subito danni durante il trasporto e che sia completo degli accessori sotto riportati.

Se vi sono possibilità che lo strumento abbia subito danni o se sembra non funzionare correttamente, contattate il Vs. rivenditore di fiducia o il servizio tecnico **asita**.

| La confezione ora in Vs. possesso deve contenere:   |      |  |  |  |
|-----------------------------------------------------|------|--|--|--|
| a) Analizzatore multifunzione trifase mod. CVM/E3   | N° 1 |  |  |  |
| b) Connettore di alimentazione a 2 morsetti         | N° 1 |  |  |  |
| c) Connettore di misura tensione a 4 morsetti       | N° 1 |  |  |  |
| d) Connettore di misura corrente a 6 morsetti       | N° 1 |  |  |  |
| e) Connettore per I/O digitali e RS485 a 6 morsetti | N° 1 |  |  |  |
| f) Vaschetta copri connettori di connessione        | N° 2 |  |  |  |
| g) Gancio di fissaggio per guida DIN                | N° 1 |  |  |  |
| h) Manuale d'uso                                    | N° 1 |  |  |  |

Al momento della stesura del presente manuale, le versioni disponibili sono:

| Articolo         | Misura di corrente                 | IN / OUT digitali | RS485 |
|------------------|------------------------------------|-------------------|-------|
| CVM/E3/MINI      | da TA /5A o /1A (non inclusi)      | 1 / 1             | SI    |
| CVM/E3/MINI/MC   | da sensori MC1 o MC3 (non inclusi) | 1 / 1             | SI    |
| CVM/E3/MINI/FLEX | da sensori CVM/FLEX (non inclusi)  | 1/1               | SI    |

#### **1.2. CONTROLLO DELLE TARATURE**

Questo strumento utilizza materiali e componenti scelti e di alta qualità. Tuttavia, l'uso prolungato, gli sbalzi termici o eventuali maltrattamenti, possono influire negativamente sulla precisione.

In funzione di ciò e al fine di mantenere il Vs. parco strumenti sempre efficiente, si consiglia di prevedere un controllo periodico delle tarature con campioni certificati ACCREDIA LAT. Tale controllo si può pianificare in un periodo variabile da uno a due anni e ciò in funzione delle condizioni di utilizzo e di conservazione.

Contattateci, siamo a Vs. disposizione per fornire questo tipo di servizio.

#### 2. PRECAUZIONI GENERALI

 Lo strumento mod. CVM/E3 è stato progettato in accordo con la normativa CEI EN 61010-1, la quale riporta le prescrizioni di sicurezza per apparecchi elettrici di misura e controllo. L'analizzatore di rete multifunzione CVM/E3 è concepito per operare in bassa tensione.

- Non sottoporre lo strumento a tensioni o correnti superiori ai valori massimi consentiti. Leggere attentamente il presente manuale prima di collegare lo strumento.
- Questo strumento può operare a temperature comprese tra -5° e +45°C.
- Non utilizzare o esporre lo strumento alla luce diretta del sole, ad elevate temperature, alta umidità o condensa. Se esposto a queste condizioni ambientali, lo strumento può danneggiarsi e non mantenere a lungo le proprie specifiche tecniche.
- CVM/E3 è costruito per essere installato su quadri elettrici di comando e/o controllo; verificare le caratteristiche costruttive dello strumento riportate su questo manuale.
- Non utilizzare lo strumento in prossimità di dispositivi in grado di emettere forti radiazioni elettromagnetiche o elettrostatiche. Questa influenza può causare errori sulla misurazione.
- Non utilizzare CVM/E3 in ambienti con presenza di gas corrosivi o esplosivi. Lo strumento può danneggiarsi e si può avere il rischio di esplosioni.
- Installare CVM/E3 unicamente all'interno di quadri elettrici costruiti secondo la regola dell'arte.
- Prima di alimentare lo strumento, assicurarsi che la tensione di alimentazione sia corrispondente al valore riportato sullo strumento stesso.
- Utilizzando una tensione di alimentazione non corretta è possibile danneggiare seriamente lo strumento oltre a causare rischi all'operatore.
- Controllare il corretto collegamento degli ingressi della tensione di misura (L1, L2, L3, N) e dei secondari dei TA o sensori di corrente esterni ai relativi ingressi di corrente.

Se, dopo l'installazione, lo strumento visualizza un valore del fattore di potenza errato (molto basso o negativo) e/o una potenza assorbita negativa, mentre le tensioni e le correnti delle tre fasi sono corrette, controllare la sequenza del collegamento delle fasi di tensione e la relazione di fase tra ogni singola tensione e la corrispondente corrente.

#### 3. INSTALLAZIONE E CONNESSIONE

Gli analizzatori multifunzione CVM/E3 sono strumenti programmabili per la misura, il calcolo e la visualizzazione di tutti i principali parametri delle linee elettriche monofase e trifase con neutro sia equilibrate che squilibrate. Le misure sono in Vero Valore Efficace (T-RMS) e sono realizzate tramite ingressi diretti in tensione AC fino a 300V fase-neutro (520V fase-fase) ed ingressi in corrente AC tramite TA .../5A e .../1A oppure per abbinamento a sensori MC1-MC3 con secondario .../250mA, oppure per abbinamento a sensori flessibili CVM/FLEX. CVM/E3 dispone di:

- **3 tasti** per scorrere le pagine e muoversi tra i menu
- 2 indicatori a LED: CPU e allarme
- Display LCD ad alta luminosità e contrasto
- **1 ingresso digitale** per identificazione fascia tariffaria o per rilevazione stato logici esterni
- 1 uscita digitale totalmente configurabile
- Interfaccia RS485 con protocollo MODBUS-RTU© o BACnet

Lo strumento deve essere connesso ad un circuito di alimentazione protetto con fusibili, di tipo gl (IEC269) o M, con corrente di intervento compresa tra 0,5A e 2A.

Il circuito di alimentazione e quello della tensione di misura devono essere realizzati con conduttori di sezione minima di 1mm<sup>2</sup>, mentre la linea dei secondari dei TA deve avere una sezione minima di 2,5mm<sup>2</sup>.

CVM/E3 deve essere installato su barra DIN (occupa 3 moduli DIN) oppure, tramite accessorio CVM/E3/FAD, a fronte-pannello su una dima di foratura  $68^{+0.8}$ mm x  $68^{+0.8}$ mm in riferimento con la norma DIN43700.

Tutte le connessioni elettriche devono essere collocate all'interno del quadro elettrico, dietro il pannello frontale in posizione non raggiungibile senza l'apertura meccanica del pannello stesso.

#### 3.1. TERMINALI DI CONNESSIONE

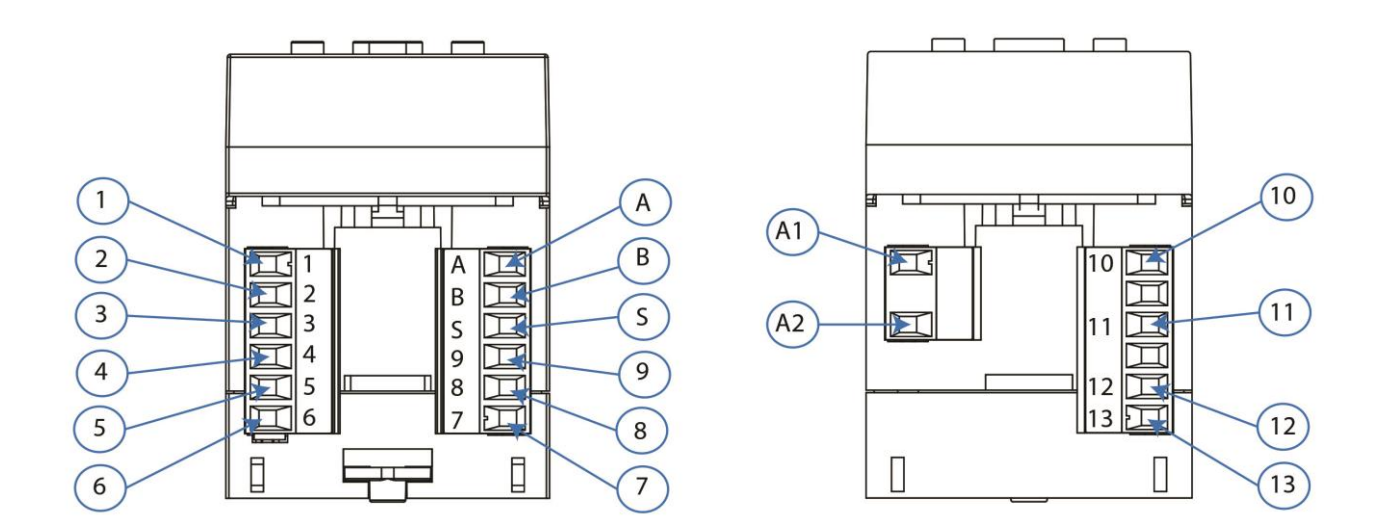

#### 3.1.1. Terminali di connessione di CVM/E3/MINI e CVM/E3/MINI/MC

|    | Identificazione terminali |    |                                          |  |  |  |
|----|---------------------------|----|------------------------------------------|--|--|--|
| 1  | S1 ingresso corrente L1   | A1 | Alimentazione ausiliaria in AC           |  |  |  |
| 2  | S2 ingresso corrente L1   | A2 | Alimentazione ausiliaria in AC           |  |  |  |
| 3  | S1 ingresso corrente L2   | А  | RS485: A+                                |  |  |  |
| 4  | S2 ingresso corrente L2   | В  | RS485: B-                                |  |  |  |
| 5  | S1 ingresso corrente L3   | S  | RS485: S-GND                             |  |  |  |
| 6  | S2 ingresso corrente L3   | 7  | Terminale comune per I/O digitali        |  |  |  |
| 10 | Ingresso di tensione VL1  | 8  | Uscita digitale OUT1 (collettore aperto) |  |  |  |
| 11 | Ingresso di tensione VL2  | 9  | Ingresso digitale IN1                    |  |  |  |
| 12 | Ingresso di tensione VL3  | 13 | Ingresso di Neutro N                     |  |  |  |

#### 3.1.2. Terminali di connessione di CVM/E3/MINI/FLEX

|    | Identificazione terminali |    |                                          |  |  |  |
|----|---------------------------|----|------------------------------------------|--|--|--|
| 1  | S1 ingresso corrente L1   | A1 | Alimentazione ausiliaria in AC           |  |  |  |
| 2  | S1 ingresso corrente L2   | A2 | Alimentazione ausiliaria in AC           |  |  |  |
| 3  | S1 ingresso corrente L3   | Α  | RS485: A+                                |  |  |  |
| 4  | Senza connessione         | В  | RS485: B-                                |  |  |  |
| 5  | COM ingressi di corrente  | S  | RS485: S-GND                             |  |  |  |
| 6  | Schermo comune IN-I       | 7  | Terminale comune per I/O digitali        |  |  |  |
| 10 | Ingresso di tensione VL1  | 8  | Uscita digitale OUT1 (collettore aperto) |  |  |  |
| 11 | Ingresso di tensione VL2  | 9  | Ingresso digitale IN1                    |  |  |  |
| 12 | Ingresso di tensione VL3  | 13 | Ingresso di Neutro N                     |  |  |  |

I sensori CVM/FLEX sono misuratori di corrente in AC che utilizzano il principio Rogowsky (*bobina di misura avvolta su supporto flessibile non ferroso*) per l'acquisizione di valori di corrente da 5A fino a 2000A.

La flessibilità del sensore consente una facile installazione e un veloce posizionamento all'interno del quadro elettrico e permette di ottenere misure valide indipendentemente dal posizionamento del conduttore di prova dentro il nucleo del sensore stesso.

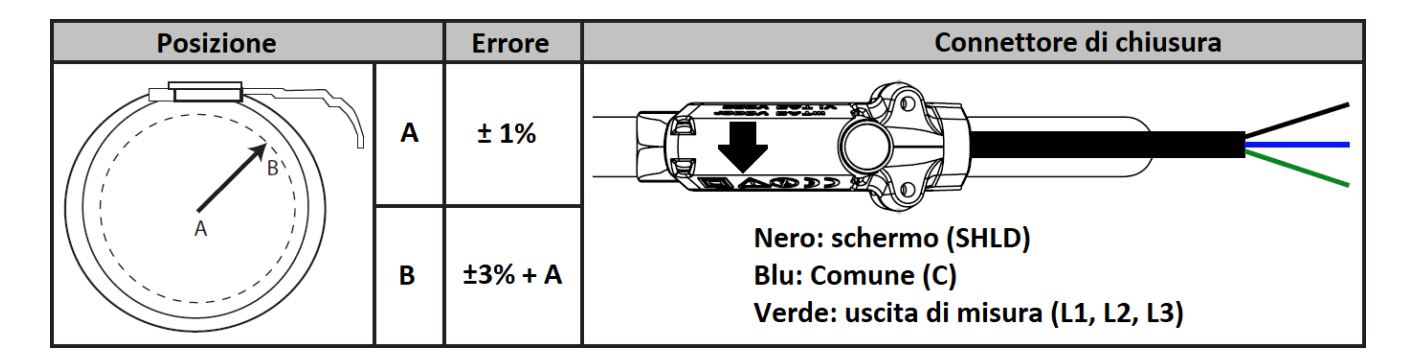

#### 3.2. SCHEMI DI COLLEGAMENTO

#### 3.2.1. Linea trifase a 4 fili

circuito di misura: 4 – 3Ph

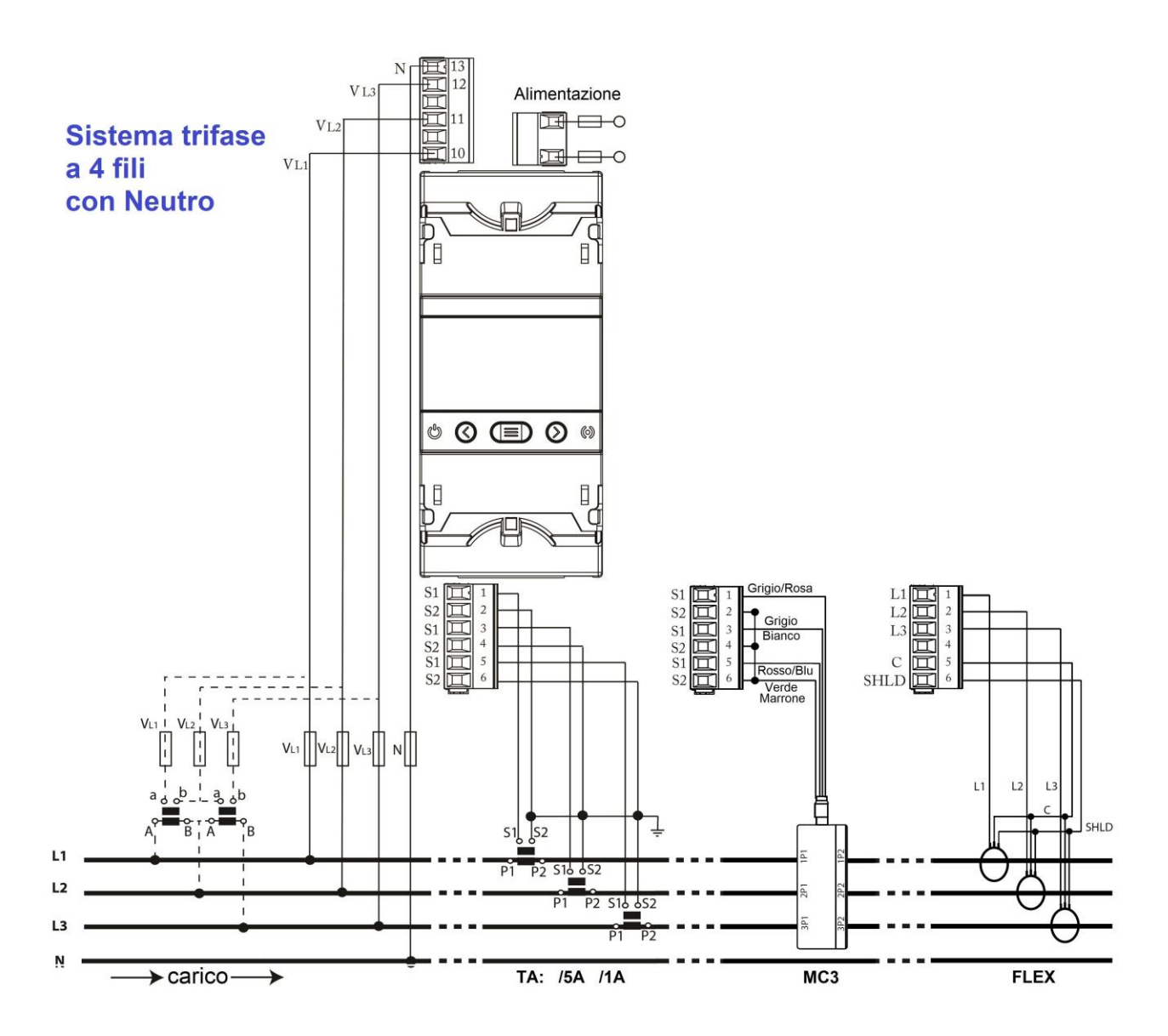

- La connessione a terra del secondario dei TA è obbligatoria unicamente nel caso in cui i TA siano installati in Media Tensione.
- I sensori ultracompatti MC1 ed MC3 hanno uscita proporzionale 250mA fondo scala; pertanto sul modello CVM/E3/MINI/MC il secondario di corrente è 0.250A fisso non modificabile.
- I sensori amperometrici flessibili CVM/FLEX hanno uscita proporzionale dedicata in mV; per tale ragione sul modello CVM/E3/MINI/FLEX il secondario di corrente è fisso non modificabile.

#### 3.2.2. Linea trifase a 3 fili

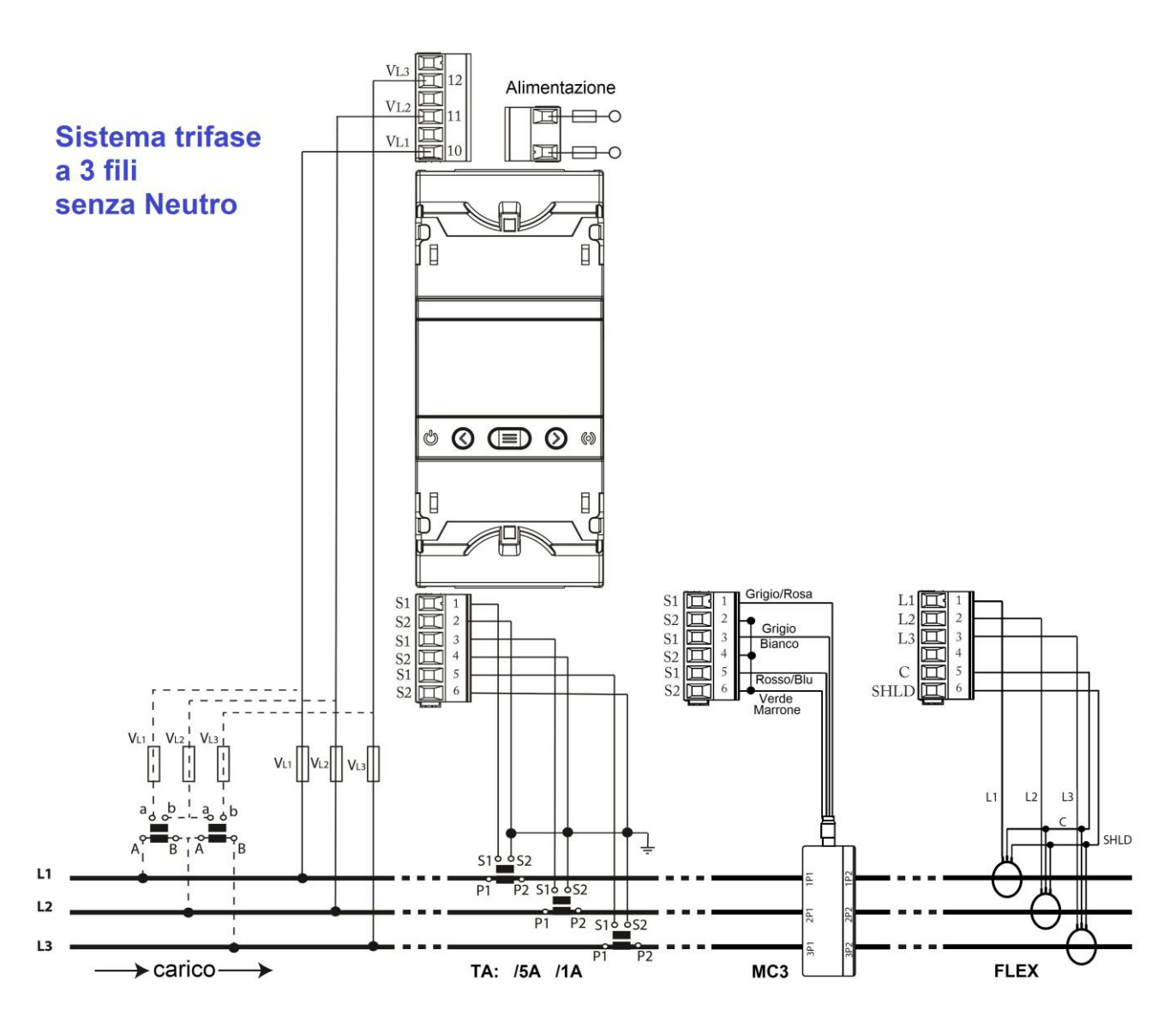

circuito di misura: **3 – 3Ph** 

- La connessione a terra del secondario dei TA è obbligatoria unicamente nel caso in cui i TA siano installati in Media Tensione.
- I sensori ultracompatti MC1 ed MC3 hanno uscita proporzionale 250mA fondo scala; pertanto sul modello CVM/E3/MINI/MC il secondario di corrente è 0.250A fisso non modificabile.
- I sensori amperometrici flessibili CVM/FLEX hanno uscita proporzionale dedicata in mV; per tale ragione sul modello CVM/E3/MINI/FLEX il secondario di corrente è fisso non modificabile.

### 3.2.3. Linea trifase a 3 fili in connessione ARON per CVM/E3/MINI e CVM/E3/MINI/MC

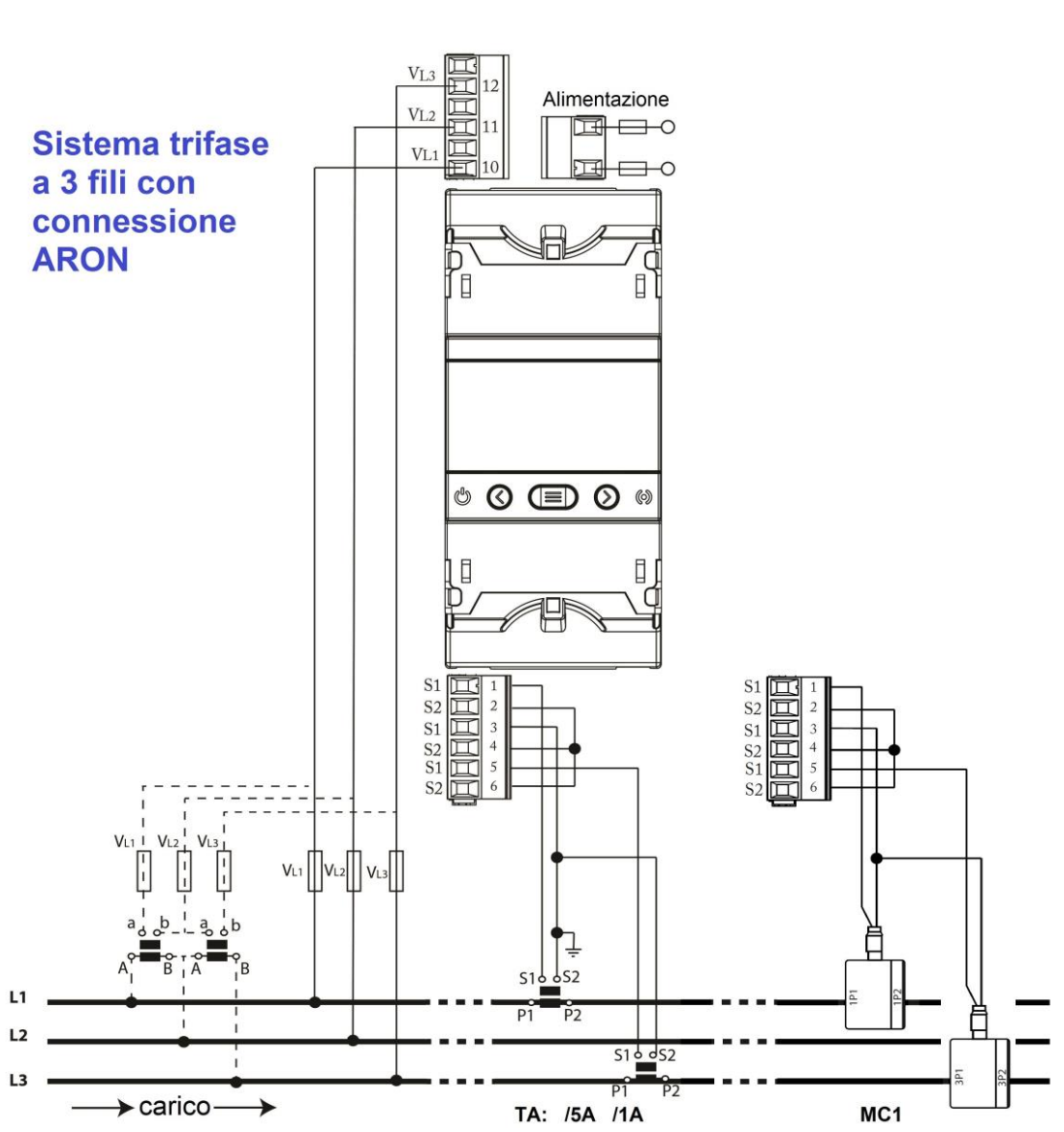

#### circuito di misura: 3 - ARON

- La connessione a terra del secondario dei TA è obbligatoria unicamente nel caso in cui i TA siano installati in Media Tensione.
- I sensori ultracompatti MC1 ed MC3 hanno uscita proporzionale 250mA fondo scala; pertanto sul modello CVM/E3/MINI/MC il secondario di corrente è 0.250A fisso non modificabile.
- La connessione ARON non è realizzabile con il modello CVM/E3/MINI/FLEX in quanto i sensori CVM/FLEX dispongono di terminale comune di ritorno e terminale di schermo SHLD comune, che l'utilizzatore non può modificare o manomettere.

#### 3.2.4. Linea bifase a 3 fili

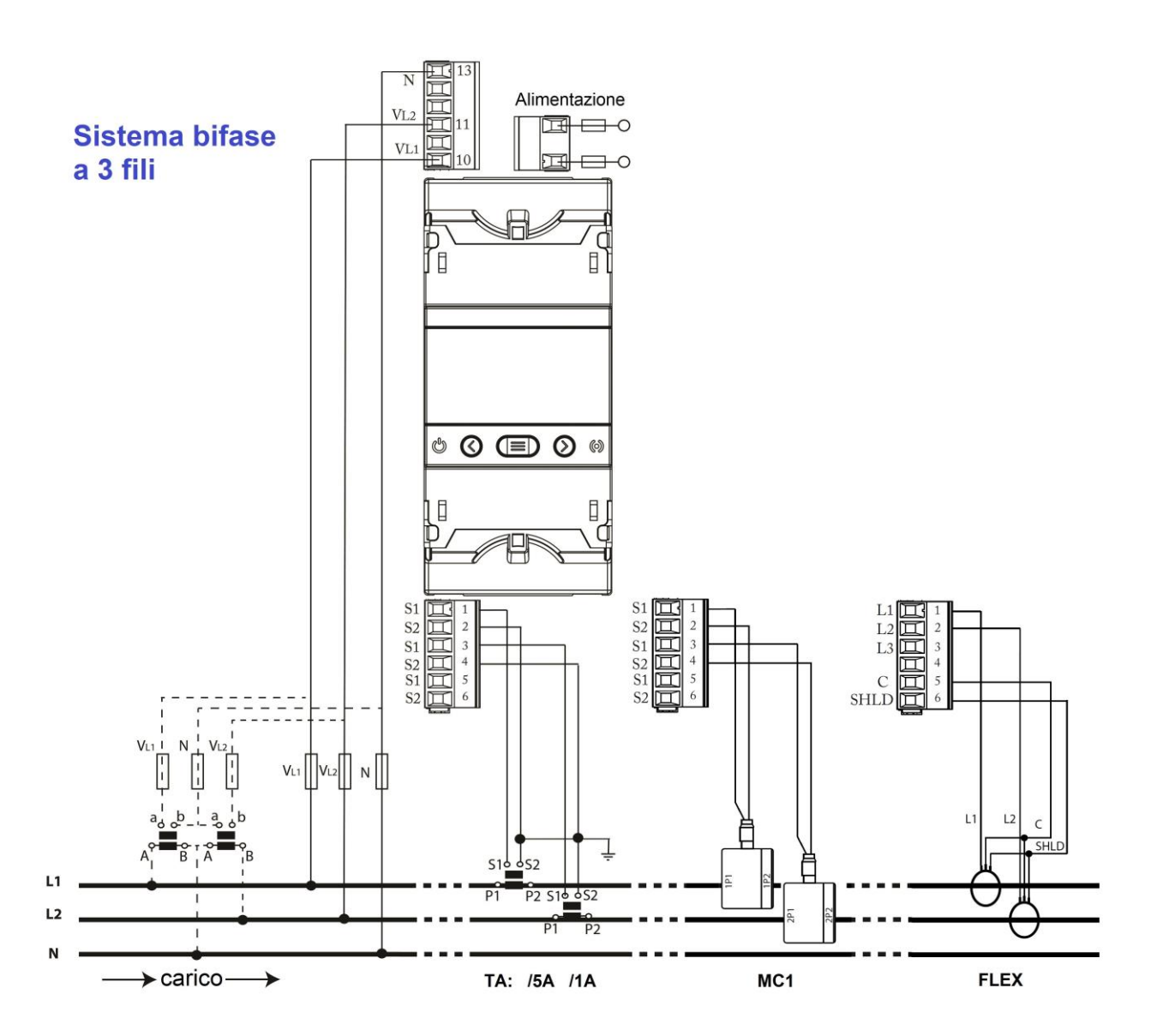

circuito di misura: **3 – 2Ph** 

- La connessione a terra del secondario dei TA è obbligatoria unicamente nel caso in cui i TA siano installati in Media Tensione.
- I sensori ultracompatti MC1 ed MC3 hanno uscita proporzionale 250mA fondo scala; pertanto sul modello CVM/E3/MINI/MC il secondario di corrente è 0.250A fisso non modificabile.
- I sensori amperometrici flessibili CVM/FLEX hanno uscita proporzionale dedicata in mV; per tale ragione sul modello CVM/E3/MINI/FLEX il secondario di corrente è fisso non modificabile.

#### 3.2.5. Linea monofase fase-fase a 2 fili

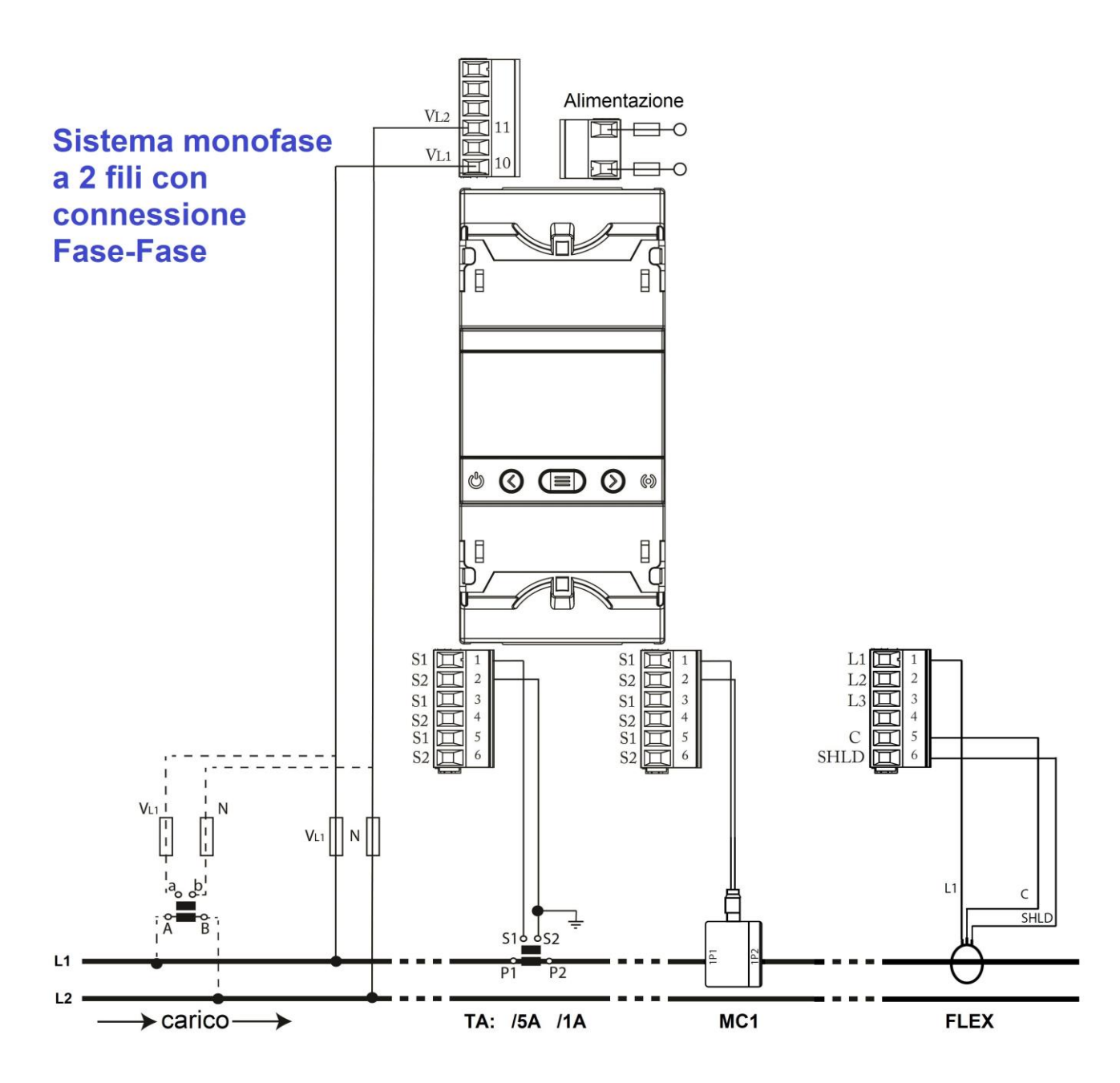

circuito di misura: **2 – 2Ph** 

- La connessione a terra del secondario dei TA è obbligatoria unicamente nel caso in cui i TA siano installati in Media Tensione.
- I sensori ultracompatti MC1 ed MC3 hanno uscita proporzionale 250mA fondo scala; pertanto sul modello CVM/E3/MINI/MC il secondario di corrente è 0.250A fisso non modificabile.
- I sensori amperometrici flessibili CVM/FLEX hanno uscita proporzionale dedicata in mV; per tale ragione sul modello CVM/E3/MINI/FLEX il secondario di corrente è fisso non modificabile.

#### 3.2.6. Linea monofase fase-neutro a 2 fili

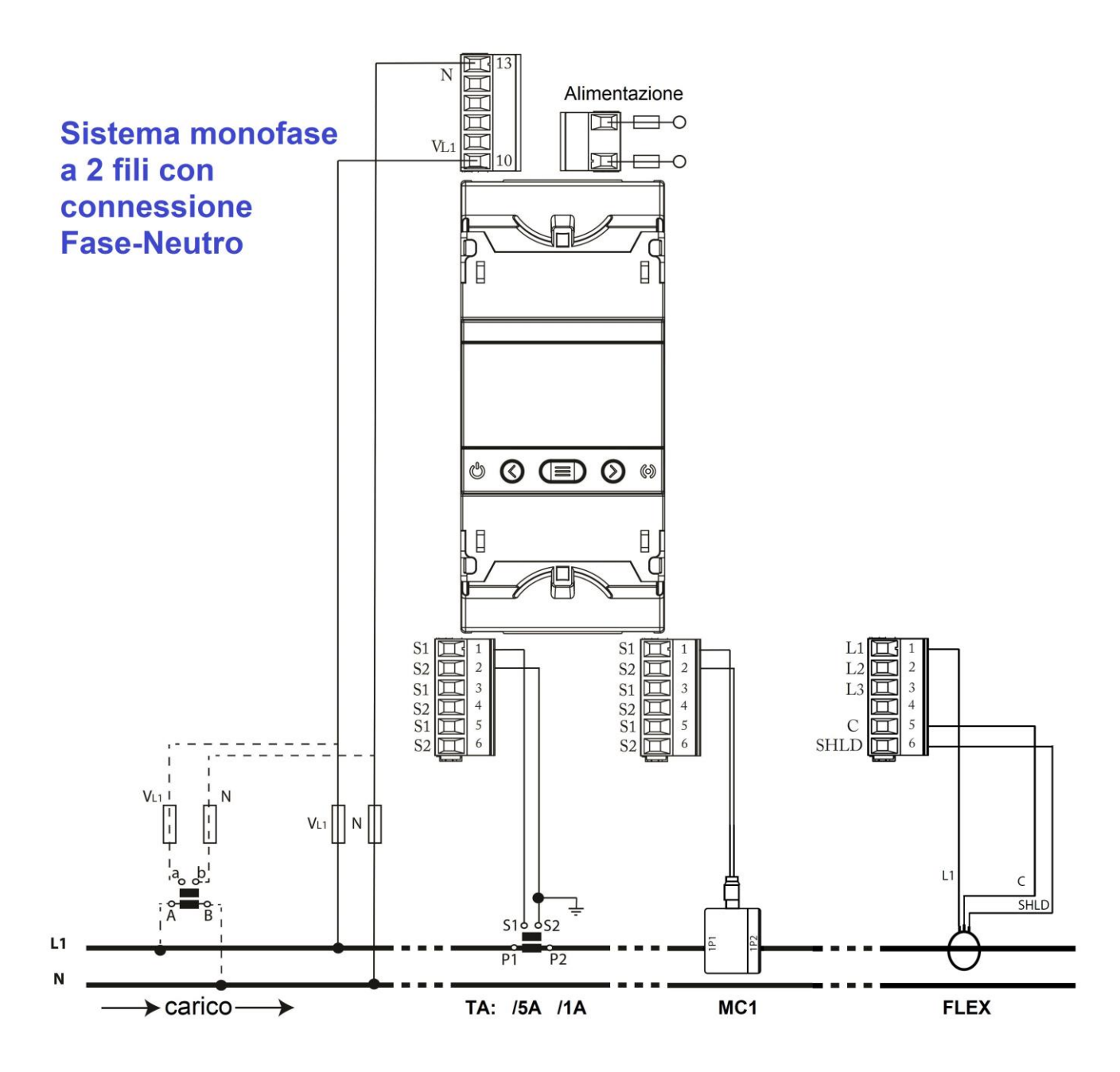

circuito di misura: 2 – 2Ph

- La connessione a terra del secondario dei TA è obbligatoria unicamente nel caso in cui i TA siano installati in Media Tensione.
- I sensori ultracompatti MC1 ed MC3 hanno uscita proporzionale 250mA fondo scala; pertanto sul modello CVM/E3/MINI/MC il secondario di corrente è 0.250A fisso non modificabile.
- I sensori amperometrici flessibili CVM/FLEX hanno uscita proporzionale dedicata in mV; per tale ragione sul modello CVM/E3/MINI/FLEX il secondario di corrente è fisso non modificabile.

#### 4. UTILIZZO E FUNZIONI

CVM/E3 esegue misure su 4 quadranti ed è quindi in grado di identificare la potenza/energia assorbita (+) e generata (-).

Lo strumento può elaborare le misure ed esprimerle su display in funzione di 3 diversi metodi di espressione delle misure, denominati "convenzione":

- Convenzione di misura con il metodo Circutor
- Convenzione di misura con il metodo IEC
- Convenzione di misura con il metodo IEEE

#### 4.1. CONVENZIONE SECONDO IL METODO CIRCUTOR

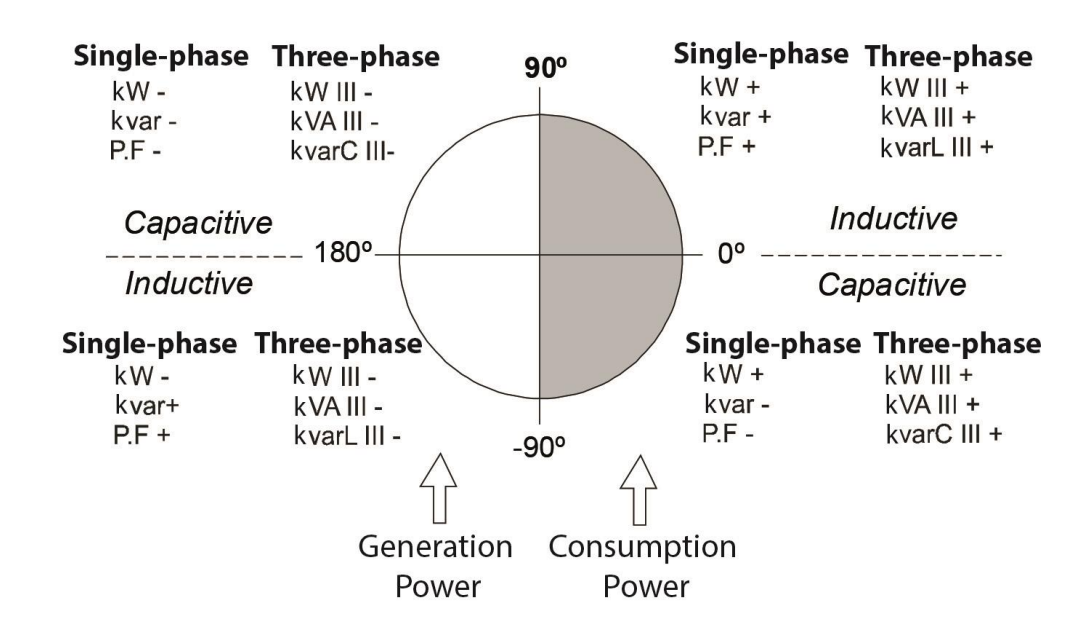

#### 4.2. CONVENZIONE SECONDO IL METODO IEC

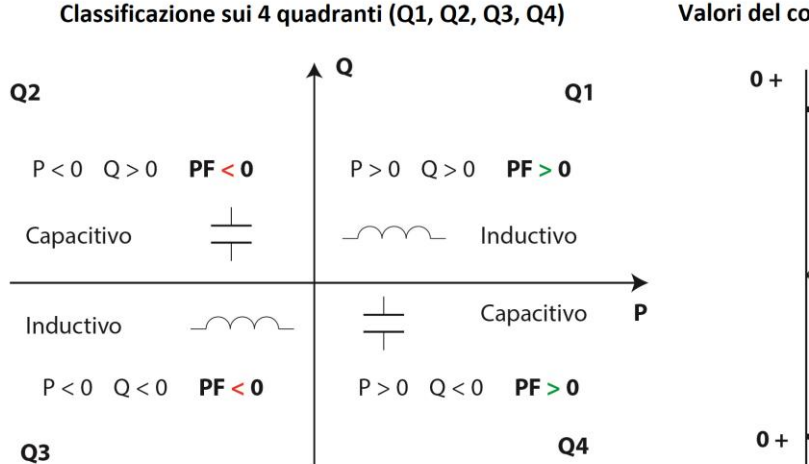

Valori del cosØ in condizione di assorbimento (Q1, Q4)

 $\cos \phi > 0$ 

+1 +1

Q1

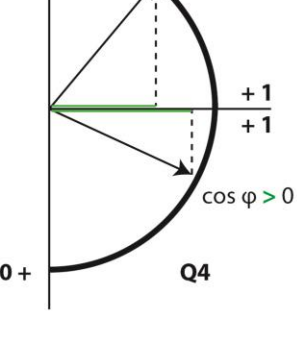

#### 4.3. CONVENZIONE SECONDO IL METODO IEEE

Classificazione sui 4 quadranti (Q1, Q2, Q3, Q4)

Valori del cosØ in condizione di assorbimento (Q1, Q4)

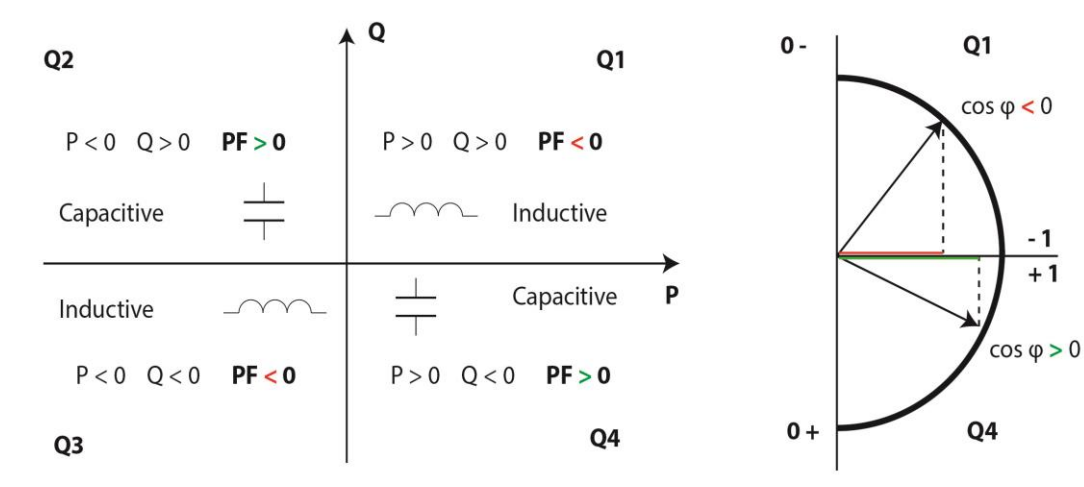

#### 4.4. TABELLA DEI PARAMETRI

Il processore interno misura, simultaneamente, i seguenti parametri:

| Parametro                                           | Unità    | Fasi<br>L1-L2-L3 | Totale<br>III | Massimi | Minimi |
|-----------------------------------------------------|----------|------------------|---------------|---------|--------|
| Tensione fase-neutro                                | Vph-N    | Х                |               | Х       | Х      |
| Tensione fase-fase                                  | Vph-ph   | Х                | Х             | Х       | Х      |
| Corrente                                            | А        | Х                | Х             | Х       | Х      |
| Frequenza                                           | Hz       | Х                | Х             | Х       | Х      |
| Potenza Attiva                                      | M/kW     | Х                | Х             | Х       | Х      |
| Potenza Apparente                                   | M/kVA    | Х                | Х             | Х       | Х      |
| Potenza Reattiva Totale                             | M/kvar   | Х                | Х             | Х       | Х      |
| Potenza Reattiva – Consumata                        | M/kvar   | Х                | Х             | Х       | Х      |
| Potenza Reattiva – Generata                         | M/kvar   | Х                | Х             | Х       | Х      |
| Potenza Reattiva Induttiva Totale                   | M/kvarL  | Х                | Х             | Х       | Х      |
| Potenza Reattiva Induttiva – Consumata              | M/kvarL  | Х                | Х             | Х       | Х      |
| Potenza Reattiva Induttiva – Generata               | M/kvarL  | Х                | Х             | Х       | Х      |
| Potenza Reattiva Capacitiva Totale                  | M/kvarC  | Х                | Х             | Х       | Х      |
| Potenza Reattiva Capacitiva – Consumata             | M/kvarC  | Х                | Х             | Х       | Х      |
| Potenza Reattiva Capacitiva – Generata              | M/kvarC  | Х                | Х             | Х       | Х      |
| Fattore di Potenza                                  | PF       | Х                | Х             | Х       | Х      |
| Cosfì                                               | θ        | Х                | Х             | Х       | Х      |
| THD& di Tensione                                    | % THD V  | Х                |               | Х       | Х      |
| THD& di Corrente                                    | % THD A  | Х                |               | Х       | Х      |
| Dettaglio Armonico fino al 31° ordine – Tensione    | Harm V   | Х                |               |         |        |
| Dettaglio Armonico fino al 31° ordine – Corrente    | Harm A   | Х                |               |         |        |
| Energia Attiva Totale                               | M/kWh    | X <sup>(1)</sup> | Х             |         |        |
| Energia Induttiva Totale (Consumata-Generata)       | M/kvarLh | X <sup>(1)</sup> | Х             |         |        |
| Energia Capacitiva Totale (Consumata-Generata)      | M/kvarCh |                  | Х             |         |        |
| Energia Apparente Totale                            | M/kVAh   |                  | Х             |         |        |
| Energia Attiva fascia tariffaria 1 (ConsGener.)     | M/kWh    | X <sup>(1)</sup> | Х             |         |        |
| Energia Induttiva fascia tariffaria 1 (ConsGener.)  | M/kvarLh | X <sup>(1)</sup> | Х             |         |        |
| Energia Capacitiva fascia tariffaria 1 (ConsGener.) | M/kvarCh |                  | Х             |         |        |
| Energia Apparente fascia tariffaria 1 (ConsGener.)  | M/kVAh   |                  | Х             |         |        |
| Energia Attiva fascia tariffaria 2 (ConsGener.)     | M/kWh    | X <sup>(1)</sup> | Х             |         |        |
| Energia Induttiva fascia tariffaria 2 (ConsGener.)  | M/kvarLh | X <sup>(1)</sup> | Х             |         |        |
| Energia Capacitiva fascia tariffaria 2 (ConsGener.) | M/kvarCh |                  | Х             |         |        |
| Energia Apparente fascia tariffaria 2               | M/kVAh   |                  | Х             |         |        |
| Massima Domanda di Corrente                         | A        | Х                |               | Х       |        |
| Massima Domanda di Potenza Attiva                   | M/kW     |                  | Х             | Х       |        |
| Massima Domanda di Potenza Apparente                | M/kVA    |                  | Х             | Х       |        |

| Massima Domanda di Potenza Induttiva M/kvarL |         | Х                       | Х |        |   |
|----------------------------------------------|---------|-------------------------|---|--------|---|
| Massima Domanda di Potenza Capacitiva        | M/kvarC |                         | Х | Х      |   |
| Parametro                                    | Unità   | Fascie tariffarie T1-T2 |   | Totale |   |
| Ore di funzionamento                         | Hours   | X                       |   | 2      | X |
| Prezzo energetico in valuta                  | COST    | Х                       |   | 2      | X |
| Emissioni di CO2                             | kgCO2   | Х                       |   |        | X |

(1) Questi parametri sono visualizzabili unicamente con interfacciamento RS485.

#### 4.5. TASTIERA

#### CVM/E3 ha 3 tasti per scorrere le pagine e muoversi tra i menu

Funzionalità dei tasti nelle pagine di misura:

| Tasto         | Breve pressione      | Lunga pressione (2 sec)      |
|---------------|----------------------|------------------------------|
| $\langle$     | Pagina precedente    | Visualizza valore minimo     |
| $\rightarrow$ | Pagina successiva    | Visualizza valore massimo    |
|               | Naviga tra i profili | Entra in programmazione      |
|               |                      | Visualizza Massima Domanda   |
|               |                      | Disattiva gli allarmi        |
|               |                      | Controlla gli Allarmi Attivi |
|               |                      | Visualizza le informazioni   |

#### Funzionalità dei tasti nelle pagine delle armoniche:

| Tasto         | Breve pressione         | Lunga pressione (2 sec) |
|---------------|-------------------------|-------------------------|
| $\langle$     | Esce dalla pagina HARM  |                         |
| $\rightarrow$ | Pagina successiva       |                         |
|               | Naviga tra le armoniche | Entra in programmazione |

#### Funzionalità dei tasti nel menu di programmazione, in consultazione:

| Tasto     | Breve pressione   | Lunga pressione (2 sec)    |
|-----------|-------------------|----------------------------|
| $\langle$ | Pagina precedente | Configura le uscite        |
|           | Pagina successiva | Configura le uscite        |
|           |                   | Entra nella configurazione |

#### Funzionalità dei tasti nel menu di programmazione, in configurazione:

| Tasto     | Breve pressione                                           |
|-----------|-----------------------------------------------------------|
| $\langle$ | Salto di riga                                             |
|           | Incrementa la cifra (0-9) o sequenza tra le varie opzioni |
|           | Cambia la cifra configurabile (lampeggiante)              |

#### 4.6. DISPLAY

CVM/E3 ha un display LCD retroilluminato per la visualizzazione di tutti i parametri elencati al capitolo 4.4.

Il display è suddiviso in 2 aree:

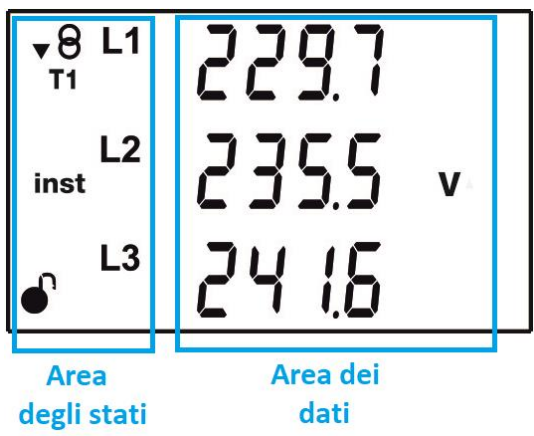

- ✓ L'area con i dati numerici per ogni fase visualizza i valori istantanei, massimi e minimi di ogni singola fase L1-L2-L3-N, misurati o calcolati dall'unità CVM/E3
- ✓ L'area degli stati visualizza il tipo/riferimento di parametri visualizzati, il profilo in uso e altre icone descrittive del funzionamento di CVM/E3

| Icona          | Descrizione                                          | Icona | Descrizione                                                     |
|----------------|------------------------------------------------------|-------|-----------------------------------------------------------------|
| \$0            | Tipo di situazione:<br>in consumo<br>in generazione  | inst  | Valore istantaneo                                               |
| e <sup>3</sup> | Profilo operativo e <sup>3</sup>                     | min   | Valore minimo                                                   |
| T12            | Fascia:<br>T1 = fascia 1<br>T2 = fascia 2            | prog  | Pagina di<br>programmazione                                     |
| dem            | Valore della<br>Massima Domanda<br>di Potenza Attiva | ſ     | Menu di programmazione:<br>non bloccato<br>bloccato da password |
| max            | Valore massimo                                       | (((•  | Comunicazione RS485<br>attiva                                   |

#### 4.7. INDICATORI A LED

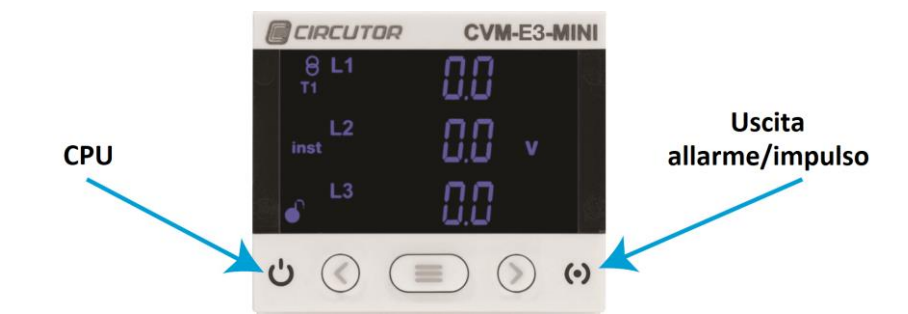

- ✓ II led CPU lampeggia ad indicare che CVM/E3 è acceso
- ✓ II led USCITA indica che l'uscita digitale è attiva, in modalità allarmi oppure come impulso proporzionale all'energia conteggiata

#### 4.8. INGRESSO DIGITALE

CVM/E3 dispone di un ingresso digitale (terminali S e 9) che può essere configurato come stato logico ON/OFF o come selettore della fascia tariffaria di riferimento.

In configurazione come stato logico, il display mostra lo stato ON/OFF dell'ingresso. Per dettagli, vedi il capitolo 5.4 e 6.18.

Premi Premi per visualizzare lo stato dell'ingresso digitale; per dettagli, vedi il capitolo 5.4 e 6.18.

La fascia tariffaria si determina in funzione della seguente combinazione di stato degli ingressi digitali I1 e I2.

| Ingresso IN1 |           | Fascia Tx |
|--------------|-----------|-----------|
| Stato logico | Selezione |           |
| ingresso     | fascia    |           |
| Х            |           | T1        |
|              | 0         | T1        |
|              | 1         | T2        |

#### 4.9. USCITA DIGITALE

CVM/E3 dispone di 1 **uscita digitale** a transistor NPN opto-isolata (terminali 7 e 8). Per dettagli, vedi il capitolo 5.4 e 6.17.

Premi Premi per visualizzare lo stato dell'uscita d'allarme. Per dettagli, vedi il capitolo 5.4 e 6.17.

#### 5. VISUALIZZAZIONE

CVM/E3 prevede due profili operativi di visualizzazione:

- ✓ analyzer: funzionalità come analizzatore di rete standard
- ✓ e3: funzionalità come valutatore dell'efficienza energetica

La modalità predefinita è di tipo **e3**; premi e per cambiare il profilo operativo di riferimento.

#### 5.1. PROFILO ANALYZER (ANALIZZATORE DI RETE)

Il profilo di visualizzazione è segnalato dalla relativa icona sul display. Il profilo analyzer prevede 15 pagine di visualizzazione standard più le pagine della armoniche di V e I di ogni fase, fino al 31° ordine. Utilizza i tasti

Il simbolo inst indica c he i valori a display sono quelli reali ed istantanei.

| Pagina di visualizzazione                                                                                 | Parametri elettrici                                                              |
|----------------------------------------------------------------------------------------------------|----------------------------------------------------------------------------------|
| v <sup>8</sup> <sup>L1</sup> 229.7<br>inst <sup>L2</sup> 235.5 v<br><sup>L3</sup> 24 1.5                  | Tensione fase-neutro L1<br>Tensione fase-neutro L2<br>Tensione fase-neutro L3    |
| $ \begin{array}{c ccccccccccccccccccccccccccccccccccc$                                                    | Tensione fase-fase L1-L2<br>Tensione fase-fase L2-L3<br>Tensione fase-fase L3-L1 |
| v <sup>8</sup><br>11 235.5 <sup>™</sup><br>111 408.0 v<br>111 v<br>112 v<br>112 v<br>112 v                | Tensione media fase-neutro<br>Tensione media fase-fase<br>Frequenza              |
| <ul> <li><sup>L1</sup> 525.3</li> <li>inst <sup>L2</sup> 47.82 A</li> <li><sup>L3</sup> 42.5 1</li> </ul> | Corrente L1<br>Corrente L2<br>Corrente L3                                        |
| • <sup>8 L1</sup> / 154 kW<br>inst <sup>L2</sup> / 1093                                                   | Potenza Attiva L1<br>Potenza Attiva L2<br>Potenza Attiva L3                      |

| Pagina di visualizzazione                                                                                                    | Parametri elettrici                                                                              |
|----------------------------------------------------------------------------------------------------|--------------------------------------------------------------------------------------------------|
| ▼ <sup>8 L1</sup> /2.09<br>inst <sup>L2</sup> / /28 kVA<br>● <sup>L3</sup> /0.30                                                                                                    | Potenza Apparente L1<br>Potenza Apparente L2<br>Potenza Apparente L3                             |
| ▼8     L1     3.73       inst     L2     0.00       ↓     L3     4.40       kvar <sup>⊥</sup>                                                                                                    | Potenza Induttiva L1<br>Potenza Induttiva L2<br>Potenza Induttiva L3                             |
| $ \begin{array}{c c}                                    $                                                                                                    | Potenza Capacitiva L1<br>Potenza Capacitiva L2<br>Potenza Capacitiva L3                          |
| • <sup>8</sup> ]   ]   , ]   <sub>k</sub> w <sup>™</sup><br>inst ] ]   2 kVA<br>• <sup>1</sup>   . ] [] <sub>k</sub> var <sup>⊥</sup>                                                                                                    | Potenza Attiva di sistema III<br>Pot. Apparente di sistema III<br>Pot. Induttiva di sistema III  |
| • <sup>8</sup> T 2 ] ] ]   ]   <sub>k</sub> w <sup>™</sup> inst ] ]     5 kVA • 1 L 2 L 1 L kvar₀                                                                                                    | Potenza Attiva di sistema III<br>Pot. Apparente di sistema III<br>Pot. Capacitiva di sistema III |
| <ul> <li> <sup>9</sup> L<sup>1</sup> ΩΩΩΩ         <sup>1</sup> <sup>1</sup> <sup>2</sup> ΩΩΩΠ         <sup>1</sup> <sup>1</sup></li></ul> | Cosfì L1<br>Cosfì L2<br>Cosfì L3                                                                 |
| v <sup>8</sup> L1 0.95<br>inst <sup>L2</sup> 0.95 <sup>p</sup> <sup>F</sup><br><sup>L3</sup> 0.89                                                                                                    | Fattore di Potenza L1<br>Fattore di Potenza L2<br>Fattore di Potenza L3                          |
| т2<br>inst 0.94 РF<br>Сос φ                                                                                                    | Fattore di Potenza di sistema III<br>Cosfì di sistema III                                        |

| Pagina di visualizzazione                                                                                                    | Parametri elettrici                                               |
|----------------------------------------------------------------------------------------------------|-------------------------------------------------------------------|
| • <sup>8 L1</sup> <i>1,2</i> <sup>THD%</sup><br>inst <sup>L2</sup> <i>2,0</i> v<br>• <sup>L3</sup> 0.8                                                                                                    | THD% di Tensione L1<br>THD% di Tensione L2<br>THD% di Tensione L3 |
| $\begin{bmatrix} 1 & 1 & 1 & 1 \\ 1 & 2 & 1 & 1 \\ 1 & 1 & 1 \\ 1 & 1 & 1 \\ 1 & 1 & 1 \\ 1 & 1 & 1 \\ 1 & 1 & 1 \\ 1 & 1 & 1 \\ 1 & 1 & 1 \\ 1 & 1 & 1 \\ 1 & 1 & 1 \\ 1 & 1 & 1 \\ 1 & 1 & 1 \\ 1 & 1 & 1 \\ 1 & 1 \\ 1 \\ 1 & 1 \\ 1 & 1 \\ 1 & 1 \\ 1 & 1 \\ 1 & 1 \\ 1 & 1 \\ 1 & 1 \\ 1 & 1 \\ 1 & 1 \\ 1 & 1 \\ 1 & 1 \\ 1 & 1 \\ 1 & 1 \\ 1 & 1 \\ 1 & 1 \\ 1 & 1 \\ 1 & 1 \\ 1 & 1 \\ 1 & 1 \\ 1 & 1 \\ 1 \\ 1 & 1 \\ 1 & 1 \\ 1 & 1 \\ 1 & 1 $ | THD% di Corrente L1<br>THD% di Corrente L2<br>THD% di Corrente L3 |

È inoltre possibile visualizzare:

- Valori massimi
- Valori minimi
- ✓ Valori di Massima Domanda di Potenza
- ✓ Valori delle Componenti Armoniche

#### 5.1.1. Valori massimi

Per visualizzare i valori massimi dei parametri presenti a display, premi il tasto per almeno 2 secondi; i valori rimangono a display per 10 secondi.

Premi Coper visualizzare i valori massimi degli altri parametri.

Il display mostra anche l'indicatore max.

Dopo 30 secondi il display ritorna ai valori istantanei.

Per il reset dei valori massimi, vedi il capitolo 6.10.

#### 5.1.2. Valori minimi

Per visualizzare i valori minimi dei parametri presenti a display, premi il tasto per almeno 2 secondi; i valori rimangono a display per 10 secondi.

Premi Co per visualizzare i valori minimi degli altri parametri.

Il display mostra anche l'indicatore min.

Dopo 30 secondi il display ritorna ai valori istantanei.

Per il reset dei valori minimi, vedi il capitolo 6.10.

#### 5.1.3. Massima Domanda di Potenza

CVM/E3 calcola i valori di Massima Domanda in funzione dei seguenti parametri istantanei:

- Corrente di ogni fase
- Potenza Attiva trifase
- Potenza Apparente trifase
- Potenza Induttiva trifase
- Potenza Capacitiva trifase

Questi valori possono essere visualizzati premendo contemporaneamente i tasti 📰 🔊 per almeno 2 secondi.

Il display visualizza l'icona dem.

Premi Co per visualizzare gli altri valori di Massima Domanda.

Per il reset dei valori di Massima Domanda, vedi il capitolo 6.9.

#### 5.1.4. Analisi armonica

Sul display di CVM/E3 è possibile visualizzare il livello delle singole Componenti Armoniche di Tensione e Corrente, per ogni singola fase, fino al 30° ordine.

La configurazione predefinita di CVM/E3 prevede l'analisi armonica disabilitata; per abilitarla vedi il capitolo 6.12.

Per una corretta valutazione dei contributi armonici, è necessario che i segnali in misura abbiamo un valore sufficientemente ampio; per le Componenti Armoniche di Tensione tale limite minimo è 20V mentre per le Componenti Armoniche di Corrente il limite minimo è di 200mA.

Diversamente la misura delle Componenti Armoniche è soppressa a ZERO.

Dopo aver visualizzato la prima pagina, si possono scorrere le pagine di visualizzazione delle Componenti Armoniche premendo il tasto .

I valori armonici sono rappresentati in questo modo; questa pagina visualizza le Componenti Armoniche di Tensione di 15° ordine.

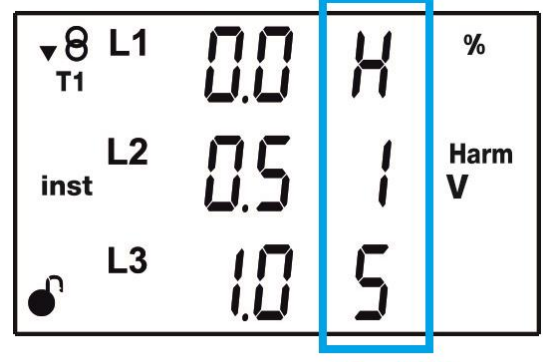

ordine H15

Premi Der visualizzare i valori delle altre Componenti Armoniche.

Premi per passare dalle Componenti Armoniche di Tensione a quelle di Corrente e per poi ritornare alla pagina iniziale dei valori istantanei.

#### 5.1.5. Rilevazione della connessione e della sequenza delle fasi

#### ✓ Connessione non corretta o non presente

CVM/E3 è in grado di rilevare eventuali errate connessioni o connessioni mancanti sugli ingressi di tensione.

In tal caso lo strumento visualizza 0 (zero) in corrispondenza della fase che presenta un valore inferiore al 50% della fase a valore maggiore.

#### ✓ Errata connessione della sequenza delle fasi

CVM/E3 è in grado di rilevare eventuali errate connessioni sugli ingressi di tensione, in relazione alla sequenza delle fasi.

In altre parole lo strumento può accertare la corretta sequenza delle fasi L1, L2, L3 connesse rispettivamente sui morsetti di ingresso 10, 11 e 12.

In caso di errore, le icone L1, L2 ed L3 lampeggiano.

Tramite interfaccia RS485 è inoltre possibile identificare quale errore di cablaggio è stato commesso (vedi capitolo 7.3.6).

#### NOTA:

La funzione di controllo della sequenza delle fasi è abilitata unicamente per i circuiti di misura **4-3Ph, 3-3Ph, 3-Aron** e **3-2Ph.** 

#### 5.2. PROFILO e3 (VALUTATORE DI EFFICIENZA ENERGETICA)

Il profilo di visualizzazione **e3** è segnalato dalla relativa icona sul display.

Il display mostra inoltre il tipo di Energia visualizzata:

- L'impianto sta assorbendo Potenza/Energia
- L'impianto sta producendo Potenza/Energia

La pressione prolungata (>3sec) di visualizza i valori di produzione/generazione; tali valori riportano il segno negativo "meno" (-). La pressione prolungata (>3sec) di ritorna ai valori di assorbimento/consumo.

**NOTA**: Configurando la misura su 2 quadranti, lo strumento visualizza unicamente i valori di assorbimento/consumo.

Utilizza i tasti e (pressione breve) per scorrere le diverse pagine di visualizzazione.

| Pagina di visualizzazione                                                                   | Parametri elettrici                                          |
|---------------------------------------------------------------------------------------------|--------------------------------------------------------------|
| ず <sup>®</sup> 00000 км. <sup>≖</sup><br>05878<br>∙ 646                                     | Energia Attiva trifase totale <sup>(2)</sup><br>(kWh)        |
| <sup>₹8</sup> 00000 <sup>™</sup><br>07630. kvah<br>• 570                                    | Energia Apparente trifase<br>totale <sup>(2)</sup> (kVAh)    |
| ■<br>■<br>■<br>■<br>■<br>■<br>■<br>■<br>■<br>■<br>■<br>■<br>■<br>■<br>■<br>■<br>■<br>■<br>■ | Energia Induttiva trifase<br>totale <sup>(2)</sup> (kvarLh)  |
| • <sup>8</sup> 00000 <sup>™</sup><br>00406.<br>• 938 <sub>kvar₀h</sub>                      | Energia Capacitiva trifase<br>totale <sup>(2)</sup> (kvarCh) |
| ₽ <sup>9</sup><br>00058.<br>₽ 7864 <sup>cost</sup>                                          | Costo totale <sup>(2)</sup> (Cost)                           |
| , <sup>•</sup> <sup>8</sup><br>00058.<br>, 7864 <sup>cost</sup>                             | Emissioni CO2 totali <sup>(2)</sup><br>(kgCO2)               |
| •<br>•<br>•                                                                                 | Ore operative totali <sup>(2)</sup> (hours)                  |

| Pagina di visualizzazione                                                | Parametri elettrici                                                             |
|--------------------------------------------------------------------------|---------------------------------------------------------------------------------|
| ₩h                                                                       |                                                                                 |
| 05010.                                                                   | Energia Attiva trifase                                                          |
| <ul><li>SY6</li></ul>                                                    | Fascia 11 (KVVN)                                                                |
| <mark>•8 ПОООО</mark> Ш                                                  |                                                                                 |
| 07530, KVAH                                                              | Energia Apparente trifase                                                       |
| • 5 IO                                                                   | Fascia T1 (kVAh)                                                                |
| <mark>. 8 ПОЛОО Ш</mark>                                                 |                                                                                 |
| 00733.                                                                   | Energia Induttiva trifase                                                       |
|                                                                          | Fascia T1 (kvarLh)                                                              |
|                                                                          |                                                                                 |
| 00   16.                                                                 | Energia Capacitiva trifase                                                      |
| • 9 10 Mkvar <sub>c</sub> h                                              | Fascia T1 (kvarCh)                                                              |
| <b>▼</b> 8<br>e <sup>3</sup> T1                                          |                                                                                 |
| 00050.                                                                   | Costo Fascia T1 (Cost)                                                          |
| ● /05 / <sup>cost</sup>                                                  |                                                                                 |
| <b>▼8</b><br>e³T1                                                        |                                                                                 |
| 00111                                                                    | Emissioni CO2                                                                   |
| • 5720 <sup>kgCO2</sup>                                                  | Fascia T1 (kgCO2)                                                               |
| <b>▼</b> 8<br>e³ T1                                                      |                                                                                 |
|                                                                          | Ore operative                                                                   |
| •°                                                                       | Fascia T1 (hours)                                                               |
| <b>•</b> 8<br>• <sup>3</sup> T 2 <b>00000</b> kWh                        |                                                                                 |
| DC I 20                                                                  | Energia Attiva trifase                                                          |
| • <u>645</u>                                                             | Fascia T2 (kWh)                                                                 |
| ОБ 13.5<br>•<br>•<br>•<br>•<br>•<br>•<br>•<br>•<br>•<br>•<br>•<br>•<br>• | Ore operative<br>Fascia T1 (hours)<br>Energia Attiva trifase<br>Fascia T2 (kWh) |

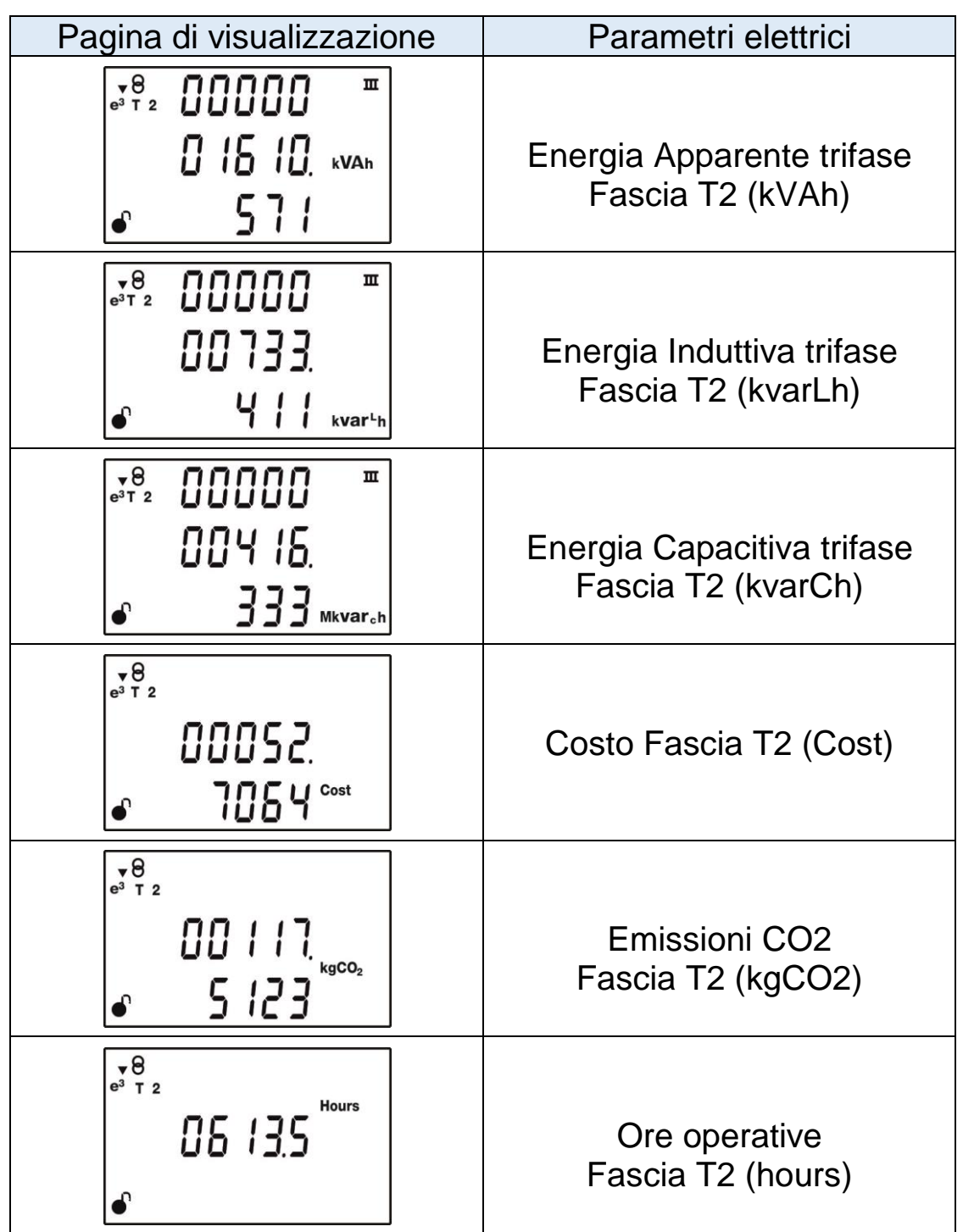

(2) Totale = Fascia T1 + Fascia T2

Le icone T1 e T2 sul display (lampeggianti) identificano le due fasce tariffarie disponibili su CVM/E3.

Quando il valore visualizzato si riferisce ai valori totali, le icone sono spente.

#### 5.3. PAGINE DELLE INFORMAZIONI

Premi contemporaneamente 🗹 🗐 Ď per accedere alle pagine delle informazioni di sistema dello strumento (versione firmware e matricola).

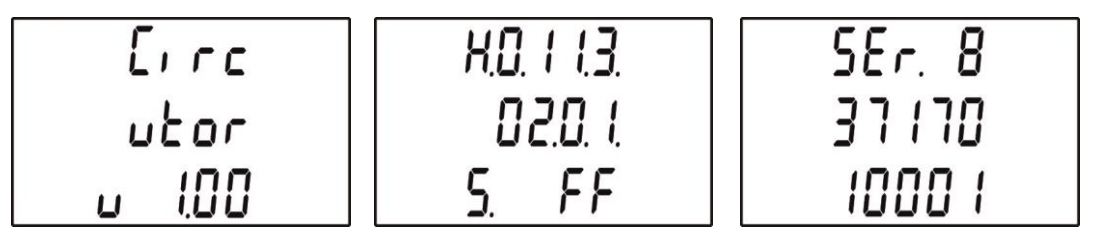

#### 5.4. PAGINA DELLO STATO DI INGRESSI E USCITE

Premi contemporaneamente K E per accedere alle pagine di visualizzazione dello stato logico di ingressi/uscite digitali.

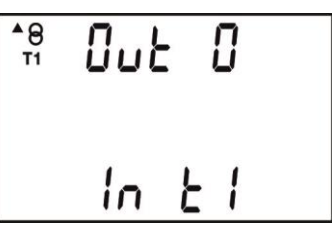

**OUT** identifica l'uscita digitale:

0 = uscita disattivata 1 = uscita attiva

IN identifica l'ingresso digitale.

Se configurato come ingresso logico ON/OFF: 0 = ingresso OFF 1 = ingresso ON Se configurato come selezione della fascia tariffaria:

T1 = fascia 1T2 = fascia 2

#### 6. **PROGRAMMAZIONE**

Per entrare in programmazione, premi 🚍 per almeno 3 secondi.

La prima pagina informa se il menu è protetto o meno da password.

- Non protetto: il display visualizza l'icona
- Protetto da password: il display visualizza l'icona In questo caso è necessario inserire la password. (Per dettagli vedi il capitolo 6.21)

SEE PRSS prog

Premi 
per modificare la cifra lampeggiante ed utilizza i tasti 
e 
per cambiare la cifra lampeggiante.

Una volta terminato l'inserimento della password, per validarla e proseguire premi se lampeggia la cifra più a sinistra oppure premi se lampeggia la cifra più a destra.

La password predefinita è 1234

L'accesso alla modifica delle programmazione avviene solo dopo aver digitato la password corretta.

#### 6.1. PRIMARIO DI TENSIONE

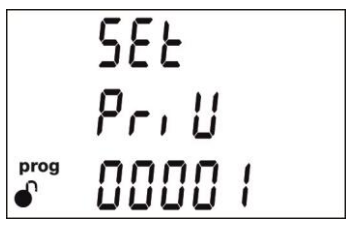

L'impostazione iniziale <u>è 0</u>00001.

Per configurare, premi 🔳 per almeno 3 secondi.

Lampeggiano l'icona prog e la cifra 0 (zero) di sinistra.

Il tasto 🔳 incrementa la cifra lampeggiante,

il tasto > cambia la cifra lampeggiante.

Per confermare premi nuovamente e per 3 secondi; l'icona **prog** torna accesa fissa.

Nel caso in cui venga configurato un valore fuori portata, tale valore viene resettato e si mantiene salvato il valore precedentemente salvato.

Valore Massimo: 599999 Valore Minimo: 000001 La formula Prim-V / Sec-V deve essere minore di 1000 La formula Prim-V / Sec-V \* Prim-I deve essere minore di 300.000

Premi Der proseguire.

#### 6.2. SECONDARIO DI TENSIONE

SEE SEcU пп і prog

L'impostazione iniziale <u>è 0</u>01.

Per configurare, premi 🔳 per almeno 3 secondi.

Lampeggiano l'icona prog e la cifra 0 (zero) di sinistra.

Il tasto 🚍 incrementa la cifra lampeggiante,

il tasto 🔀 cambia la cifra lampeggiante.

Per confermare premi nuovamente e per 3 secondi; l'icona **prog** torna accesa fissa.

Valore Massimo: 999

Valore Minimo: 001

La formula Prim-V / Sec-V deve essere minore di 1000

La formula Prim-V / Sec-V \* Prim-I deve essere minore di 300.000

Premi per proseguire.

#### 6.3. PRIMARIO DI CORRENTE

L'impostazione iniziale <u>è 0</u>0005.

Per configurare, premi 🚍 per almeno 3 secondi.

Lampeggiano l'icona prog e la cifra 0 (zero) di sinistra.

Il tasto 🚍 incrementa la cifra lampeggiante,

il tasto 🗲 cambia la cifra lampeggiante.

Per confermare premi nuovamente premi 3 secondi; l'icona **prog** torna accesa fissa.

Valore Massimo:10000Valore Minimo:00001

La formula Prim-V / Sec-V \* Prim-I deve essere minore di 300.000

Premi Der proseguire.

#### 6.4. SECONDARIO DI CORRENTE (solo per CVM/E3/MINI)

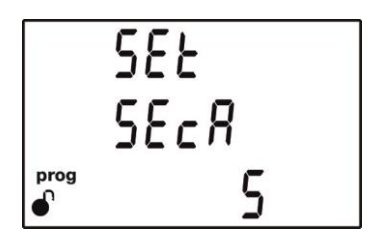

L'impostazione iniziale <u>è 5</u>.

Per configurare, premi 🔳 per almeno 3 secondi.

L'icona **prog** lampeggia.

Sono disponibil<u>i 2</u> selezioni: .../1A oppure .../5A.

Utilizza il tasto E per selezionare il secondario dei TA.

La formula Prim-V / Sec-V \* Prim-I / Sec-I deve essere minore di 300.000.

Per confermare premi nuovamente epremi accesa fissa.

Premi Der proseguire.

6.5. **QUADRANTI (assorbimento o produzione)** 

La misura a 2 quadranti fa riferimento ai soli parametri "in assorbimento" mentre la misura a 4 quadranti consente di discriminare anche i parametri relativi alla "produzione" di energia elettrica.

In linea generale, per una migliore visione dei dati a display, si consiglia di impostare la modalità a 4 quadranti.

Per dettagli tecnici, vedi i capitoli 4.1, 4.2 e 4.3.

Per configurare, premi 🔳 per almeno 3 secondi.

L'icona prog lampeggia; sono disponibili due selezioni: 2 o 4.

Utilizza il tasto per cambiare il valore a display.

Per confermare premi nuovamente e per 3 secondi; l'icona **prog** torna accesa fissa.

Premi per proseguire.

#### 6.6. CONVENZIONE DI MISURA

Per dettagli tecnici sulla modalità di elaborazione e visualizzazione dei parametri, vedi i capitoli 4.1, 4.2 e 4.3.

Per configurare, premi e per almeno 3 secondi.

L'icona **prog** lampeggia; sono disponibili due selezioni: 2 o 4.

Utilizza il tasto per cambiare il valore a display.

Per confermare premi nuovamente per 3 secondi; l'icona **prog** torna accesa fissa.

Premi per proseguire.

#### 6.7. CIRCUITO DI MISURA

Configurazione dello schema di collegamento, in funzione di quanto dettagliato al capitolo 3.2.

Per configurare, premi 🔳 per almeno 3 secondi.

L'icona **prog** lampeggia; utilizza il tasto **e** per selezionare il circuito di misura adeguato tra quelli disponibili:

- ✓ 4-3Ph: trifase a 4 fili
- ✓ 3-3Ph: trifase a 3 fili
- ✓ **3-ARON**<sup>(3)</sup>: trifase a 3 fili con connessione ARON
- ✓ **3-2Ph**: bifase a 3 fili
- ✓ **2-2Ph**: monofase a 2 fili con connessione fase-fase

✓ **2-1Ph**: monofase a 2 fili con connessione fase-neutro (3) non disponibile nel modello CVM/E3/MINI/FLEX

Per confermare premi nuovamente per 3 secondi; l'icona **prog** torna accesa fissa.

Premi per proseguire.

#### 6.8. PERIODI DI INTEGRAZIONE PER LA MASSIMA DOMANDA

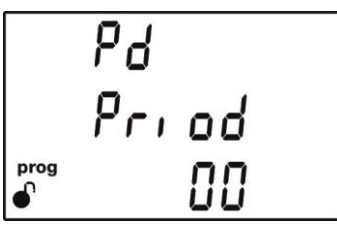

La funzione di Massima Domanda consente di calcolare la massima richiesta di potenza dell'impianto, su un intervallo di tempo programmabile da 1 a 60 minuti.

Per configurare, premi 🔳 per almeno 3 secondi.

Lampeggiano l'icona **prog** e la cifra 0 (zero) di sinistra.

Il tasto 🔳 incrementa la cifra lampeggiante,

il tasto 🗲 cambia la cifra lampeggiante.

Per confermare premi nuovamente per 3 secondi; l'icona **prog** torna accesa fissa.

#### Valore Massimo: 60

#### Valore Minimo: 00 = funzione disabilitata

Premi per proseguire.

#### 6.9. AZZERAMENTO DELLA MASSIMA DOMANDA

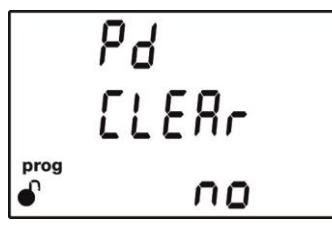

Questo passo consente di resettare il valore di Massima Domanda.

Per configurare, premi 🚍 per almeno 3 secondi.

L'icona **prog** lampeggia; sono disponibili due selezioni: **Yes** o **No**.

Utilizza il tasto per cambiare il valore a display.

Per confermare premi nuovamente e per 3 secondi; l'icona **prog** torna accesa fissa.

Al termine del reset la pagina ritorna a visualizzare l'indicazione **NO**.

Premi per proseguire.

#### 6.10. RESET DEI VALORI MINIMI E MASSIMI

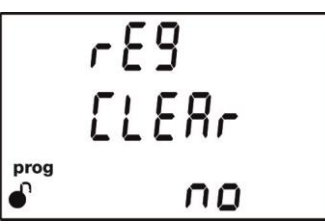

Azzeramento dei valori massimi e minimi visualizzati a display in modalità di misura.

Per configurare, premi 🔳 per almeno 3 secondi.

L'icona prog lampeggia; sono disponibili due selezioni: Yes o No.

Utilizza il tasto per cambiare il valore a display.

Per confermare premi nuovamente e per 3 secondi; l'icona **prog** torna accesa fissa.

Al termine del reset la pagina ritorna a visualizzare l'indicazione NO.

Premi Der proseguire.

#### 6.11. RESET DEI CONTATORI DI ENERGIA, COSTO, kgCO2

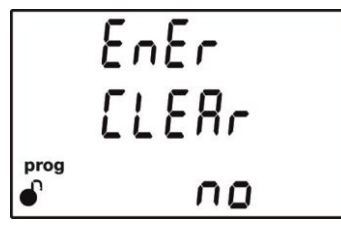

Azzeramento dei contatori di energia, dei valori economici e dei valori di kgCO2 totalizzati e visualizzati a display in modalità di misura.

Per configurare, premi 🖃 per almeno 3 secondi.

L'icona prog lampeggia; sono disponibili due selezioni: Yes o No.

Utilizza il tasto per cambiare il valore a display.

Per confermare premi nuovamente E per 3 secondi; l'icona **prog** torna accesa fissa.

Al termine del reset la pagina ritorna a visualizzare l'indicazione NO.

Premi Der proseguire.

#### 6.12. ATTIVAZIONE DELLE PAGINE DELLE COMPONENTI ARMONICHE

Questo passaggio del menu consente di attivare la visualizzazione a display di tutte le pagine inerenti la misurazione delle singole Componenti Armoniche di Tensione e Corrente, fino al 31° ordine.
58£ XRr 985 prog

Per configurare, premi 🔳 per almeno 3 secondi.

L'icona **prog** lampeggia; sono disponibili due selezioni: **Yes** o **No**. Utilizza il tasto per cambiare il valore a display.

Per confermare premi nuovamente E per 3 secondi; l'icona **prog** torna accesa fissa.

Premi Der proseguire.

### 6.13. KgCO2: TASSO DI CONVERSIONE PER PRODUZIONE

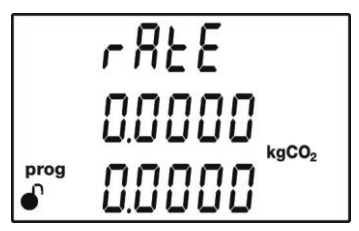

Il tasso di emissioni di CO2 si utilizza per calcolare le **non-emissioni** (*in caso di produzione di energia ad emissioni zero*) in atmosfera di CO2, ed è elaborato sulla base del valore medio Europeo, che al momento è pari a circa 0.65kgCO2 per ogni 1 kWh di elettricità prodotta.

Questo tasso è configurabile per ogni fascia oraria T1 (riga centrale) e T2 (riga inferiore).

Per configurare, premi 🖃 per almeno 3 secondi.

Lampeggiano l'icona prog e la cifra 0 (zero) di sinistra.

Il tasto 🚍 incrementa la cifra lampeggiante,

il tasto 🔁 cambia la cifra lampeggiante.

Per confermare premi nuovamente per 3 secondi; l'icona **prog** torna accesa fissa.

Valore Massimo: 1.9999 Valore Minimo: 0

Premi Premi per proseguire.

### 6.14. KgCO2: TASSO DI CONVERSIONE PER ASSORBIMENTO

Il tasso di emissioni di CO2 si utilizza per calcolare le **emissioni** in atmosfera di CO2, ed è elaborato sulla base del valore medio Europeo, che al momento è pari a circa 0.65kgCO2 per ogni 1 kWh di elettricità prodotta.

La configurazione è identica a quanto riportato al precedente capitolo 6.13.

### 6.15. COSTO IN VALUTA: TASSO DI CONVERSIONE PER PRODUZIONE

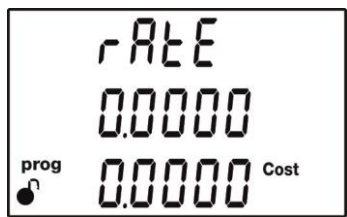

CVM/E3 è in grado di calcolare il valore in Euro € (o altra valuta) dell'energia prodotta o generata dall'impianto in esame.

Con questo menu si può impostare il valore economico del kWh, in funzione di quanto previsto dal contratto di fornitura elettrica o dall'autorità AEEG.

Questo tasso è configurabile per ogni fascia oraria T1 e T2 (riga centrale) e T2 (riga inferiore).

Per configurare, premi 🚍 per almeno 3 secondi.

Lampeggiano l'icona prog e la cifra 0 (zero) di sinistra.

Il tasto incrementa la cifra lampeggiante.

Il tasto Cambia la cifra lampeggiante.

Per confermare premi nuovamente per 3 secondi; l'icona **prog** torna accesa fissa.

Valore Massimo: 1.9999 Valore Minimo: 0

Premi Der proseguire.

### 6.16. COSTO IN VALUTA: TASSO DI CONVERSIONE PER ASSORBIMENTO

CVM/E3 è in grado di calcolare il valore in Euro € (o altra valuta) dell'energia prodotta o generata dall'impianto in esame.

Con questo menu si può impostare il valore economico del kWh, in funzione di quanto previsto dal contratto di fornitura elettrica o dall'autorità AEEG.

La configurazione è identica a quanto riportato al precedente capitolo 6.15.

### 6.17. CONFIGURAZIONE DELL'USCITA DIGITALE

L'uscita digitale T1 può essere configurata in 2 diverse modalità:

- Allarme ON/OFF
- Uscita impulsiva proporzionale

Tramite questa pagina si definisce la grandezza elettrica di riferimento.

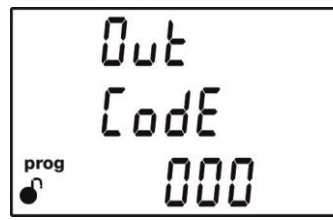

L'elenco dei codici selezionabili è riportato nelle tabelle qui sotto.

Per configurare, premi 🚍 per almeno 3 secondi.

Lampeggiano l'icona prog e la cifra 0 (zero) di sinistra.

Il tasto incrementa la cifra lampeggiante.

Il tasto cambia la cifra lampeggiante.

L'impostazione 000 significa "allarme disabilitato".

Nel caso in cui venga configurato un valore fuori portata, tale valore viene resettato e si mantiene salvato il valore precedentemente salvato.

Per confermare premi nuovamente e per 3 secondi; l'icona **prog** torna accesa fissa.

| Parametro                             | Fase | Codice | Fase | Codice | Fase | Codice | Fase | Codice |
|---------------------------------------|------|--------|------|--------|------|--------|------|--------|
| Tensione fase-neutro                  | L1   | 01     | L2   | 09     | L3   | 17     | -    | -      |
| Corrente                              | L1   | 02     | L2   | 10     | L3   | 18     | -    | -      |
| Potenza Attiva                        | L1   | 03     | L2   | 11     | L3   | 19     |      | 25     |
| Potenza Induttiva                     | L1   | 04     | L2   | 12     | L3   | 20     |      | 26     |
| Potenza Capacitiva                    | L1   | 05     | L2   | 13     | L3   | 21     |      | 27     |
| Potenza Apparente                     | L1   | 06     | L2   | 14     | L3   | 22     |      | 28     |
| Fattore di Potenza                    | L1   | 07     | L2   | 15     | L3   | 23     |      | 29     |
| Cosfi Ø                               | L1   | 08     | L2   | 16     | L3   | 24     |      | 30     |
| THD – V %                             | L1   | 36     | L2   | 37     | L3   | 38     | -    | -      |
| THD – I %                             | L1   | 39     | L2   | 40     | L3   | 41     | -    | -      |
| Tensione fase-fase                    | L1/2 | 32     | L2/3 | 33     | L3/1 | 34     | -    | -      |
| Frequenza                             | -    | 31     | -    | -      | -    | -      | -    | -      |
| Massima Domanda di Corrente           | L1   | 45     | L2   | 46     | L3   | 47     | -    | -      |
| Massima Domanda di Potenza Attiva     | -    | -      | -    | -      | -    | -      |      | 42     |
| Massima Domanda di Potenza Apparente  | -    | -      | -    | -      | -    | -      |      | 43     |
| Massima Domanda di Potenza Induttiva  | -    | -      | -    | -      | -    | -      |      | 132    |
| Massima Domanda di Potenza Capacitiva | -    | -      | -    | -      | -    | -      |      | 133    |

In aggiunta, sono disponibili altre grandezze elettriche relative ai parametri delle 3 fasi, e che sono valutati in simultanea tramite operazione logica OR; ciò significa che l'allarme si attiva (il transistor cambia stato) anche quando una sola delle 3 grandezze elettriche è "vera".

| Parametro            | Codice |
|----------------------|--------|
| Tensione fase-neutro | 200    |
| Corrente             | 201    |
| Potenza Attiva       | 202    |
| Potenza Induttiva    | 203    |
| Potenza Capacitiva   | 204    |
| Fattore di Potenza   | 205    |
| Tensione fase-fase   | 206    |
| THD – V %            | 207    |
| THD – I %            | 208    |
| Potenza Apparente    | 209    |

I parametri per la configurazione come uscita impulsiva proporzionale sono:

| Parametro                    | Tariffa | Codice | Tariffa | Codice | Tariffa | Codice |
|------------------------------|---------|--------|---------|--------|---------|--------|
| Energia Attiva assorbita     | T1      | 49     | T2      | 70     | totale  | 112    |
| Energia Attiva generata      | T1      | 59     | T2      | 80     | totale  | 122    |
| Energia Induttiva assorbita  | T1      | 51     | T2      | 72     | totale  | 114    |
| Energia Induttiva generata   | T1      | 61     | T2      | 82     | totale  | 124    |
| Energia Capacitiva assorbita | T1      | 53     | T2      | 74     | totale  | 116    |
| Energia Capacitiva generata  | T1      | 63     | T2      | 84     | totale  | 126    |
| Energia Apparente assorbita  | T1      | 55     | T2      | 76     | totale  | 118    |
| Energia Apparente generata   | T1      | 65     | T2      | 86     | totale  | 128    |

### Premi Per proseguire.

### 6.17.1. Soglia su un valore massimo

L'allarme si attiva per valori superiori al valore massimo.

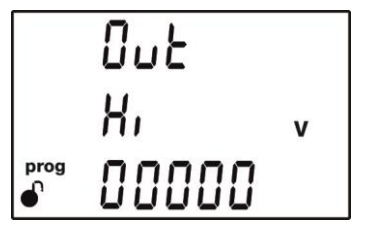

Per configurare, premi 🚍 per almeno 3 secondi.

Lampeggiano l'icona **prog** e la cifra 0 (zero) di sinistra.

Il tasto incrementa la cifra lampeggiante.

Il tasto Cambia la cifra lampeggiante.

### NOTE:

- CVM/E3 consente di configurare valori negativi. Devi posizionarti sulla cifra più a sinistra e incrementarla oltre il valore 9, facendo comparire il segno – (meno)
- Per configurare valori di allarme relativi a parametri in condizione di produzione di energia (valori negativi), è necessario anteporre il segno – (meno) al valore numerico di soglia. Ad esempio, per configurare l'allarme tra 2kW e 1kW come produzione, è necessario configurare il valore massimo a -1kW e il valore minimo a -2kW.

Premi ancora 🚍 per 3 secondi per confermare e Ď per proseguire.

Premi Der proseguire.

### 6.17.2. Soglia su un valore minimo

L'allarme si attiva per valori inferiori al valore minimo.

La configurazione è identica a quanto riportato al precedente capitolo 6.17.1.

Premi per proseguire.

6.17.3. Ritardo sull'attivazione dell'uscita

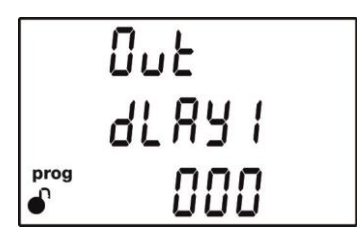

Il tempo di ritardo in attivazione è espresso in secondi.

Per configurare, premi 🚍 per almeno 3 secondi.

Lampeggiano l'icona prog e la cifra 0 (zero) di sinistra.

Il tasto incrementa la cifra lampeggiante.

Il tasto > cambia la cifra lampeggiante.

Per confermare premi nuovamente e per 3 secondi; l'icona **prog** torna accesa fissa.

Valore Massimo: 999 Valore Minimo: 0

Premi per proseguire.

### 6.17.4. Isteresi per la disattivazione dell'uscita

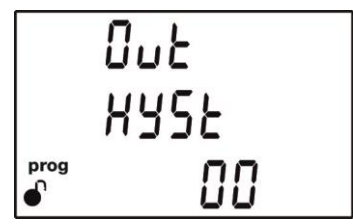

L'isteresi è la differenza, espressa in percentuale, tra il valore di attivazione ed il valore di disattivazione della condizione di allarme. Su un valore massimo di allarme di 100, una isteresi 10 significa che l'allarme si disattiva sotto il valore 90.

Per configurare, premi 🔳 per almeno 3 secondi.

Lampeggiano l'icona **prog** e la cifra 0 (zero) di sinistra.

Il tasto incrementa la cifra lampeggiante.

Il tasto cambia la cifra lampeggiante.

Per confermare premi nuovamente e per 3 secondi; l'icona **prog** torna accesa fissa.

### Valore Massimo: 99 Valore Minimo: 0

Premi 🕑 per proseguire.

### 6.17.5. Interblocco dello stato di uscita

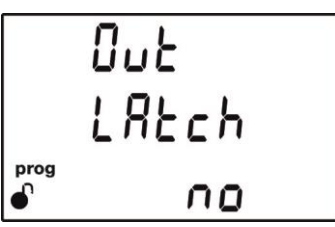

Questa funzione consente di mantenere attivato l'allarme nonostante la condizione di attivazione sia estinta.

Per configurare, premi 🚍 per almeno 3 secondi.

L'icona prog lampeggia; sono disponibili due selezioni: Yes o No.

Utilizza il tasto per cambiare il valore a display.

Per confermare premi nuovamente E per 3 secondi; l'icona **prog** torna accesa fissa.

Premi Der proseguire.

**NOTA**: se CVM/E3 viene resettato, l'allarme scompare e l'uscita ritorna allo stato iniziale (aperto o chiuso secondo programmazione).

### 6.17.6. Ritardo sulla disattivazione dell'uscita

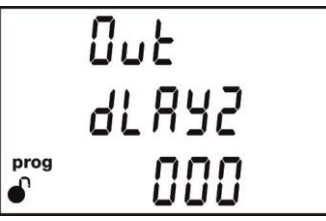

Il ritardo in disattivazione è espresso in secondi.

La configurazione è identica a quanto riportato al precedente capitolo 6.17.3.

Premi Der proseguire.

### 6.17.7. Stato iniziale del contatto di uscita

**NO** = normalmente aperto

**NC** = normalmente chiuso

Per configurare, premi 🚍 per almeno 3 secondi.

L'icona prog lampeggia; sono disponibili due selezioni: NC o NO.

Utilizza il tasto per cambiare il valore a display.

Premi ancora 🚍 per 3 secondi per confermare e 💟 per proseguire.

6.17.8. Peso energetico dell'impulso proporzionale di uscita (kWh)

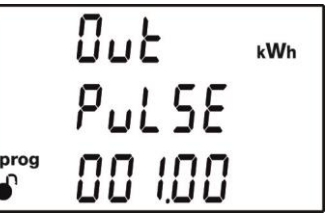

Per configurare, premi 🚍 per almeno 3 secondi.

Lampeggiano l'icona prog e la cifra 0 (zero) di sinistra.

Il tasto 📃 incrementa la cifra lampeggiante.

Il tasto > cambia la cifra lampeggiante.

| Valore | Massimo: | 999.99kWh |
|--------|----------|-----------|
| Valore | Minimo:  | 000.01kWh |

Esempio:

per configurare 500Wh/impulso: 000.500 per configurare 1.5kWh/impulso: 001.500

Premi ancora 🚍 per 3 secondi per confermare e 💟 per proseguire.

### 6.17.9. Ampiezza dell'impulso proporzionale di uscita

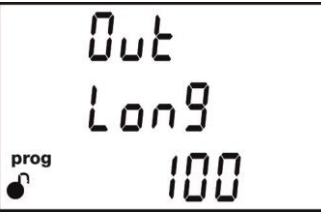

Per ampiezza dell'impulso si intende la durata per la quale l'uscita digitale rimane allo stato logico alto **HI**.

Per configurare, premi per almeno 3 secondi. Lampeggiano l'icona **prog** e la cifra 0 (zero) di sinistra. Il tasto incrementa la cifra lampeggiante.

Il tasto 🔁 cambia la cifra lampeggiante.

# Valore Massimo:500 millisecondiValore Minimo:30 millisecondi

Nel caso in cui venga configurato un valore fuori portata, tale valore viene resettato e si mantiene salvato il valore precedentemente salvato.

Premi ancora 🚍 per 3 secondi per confermare e 💟 per proseguire.

### 6.18. CONFIGURAZIONE DELL'INGRESSO DIGITALE

L'ingresso digitale può essere configurato come stato logico ON/OFF o come selettore della fascia tariffaria di riferimento.

Per dettagli vedi il capitolo 4.8.

Per configurare, premi 🚍 per almeno 3 secondi.

L'icona **prog** lampeggia; sono disponibili due selezioni: premi per modificare **LOGIC** in **TARIFF** e viceversa.

Premi ancora 🚍 per 3 secondi per confermare e 💟 per proseguire.

6.19. RETRO-ILLUMINATORE

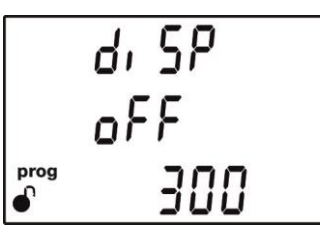

Il valore riportato su questa pagina indica il tempo, espresso in secondi, per cui il retro-illuminatore rimane acceso dopo l'ultima operazione a tastiera.

Per configurare, premi 🚍 per almeno 3 secondi.

Lampeggiano l'icona **prog** e la cifra 0 (zero) di sinistra.

Il tasto 📃 incrementa la cifra lampeggiante.

Il tasto > cambia la cifra lampeggiante.

## Valore Massimo:999 secondiValore Minimo:00 = retro-illuminatore sempre acceso

Nel caso in cui venga configurato un valore fuori portata, tale valore viene resettato e si mantiene salvato il valore precedentemente salvato.

Premi ancora 🚍 per 3 secondi per confermare e Ď per proseguire.

### 6.20. COMUNICAZIONE RS485

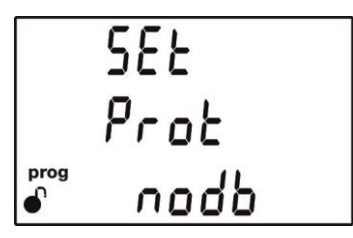

Da questa prima pagina è possibile definire il protocollo di comunicazione.

Per configurare, premi 🚍 per almeno 3 secondi.

L'icona **prog** lampeggia, sono disponibili due selezioni: premi per selezionare **nodb** (**Modbus**) o **bAcn** (**BACnet**).

Premi ancora 🚍 per 3 secondi per confermare e 💟 per proseguire.

CVM/E3 si riavvia in automatico nel caso in cui vengano modificati i parametri dell'interfaccia RS485.

### 6.20.1. Velocità di trasmissione Modbus

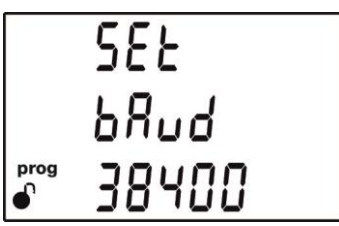

Per configurare, premi 🔳 per almeno 3 secondi.

L'icona **prog** lampeggia, sono disponibili quattro selezioni: premi e per selezionare **9600**, **19200**, **38400**, **57600**.

Premi ancora 🚍 per 3 secondi per confermare e ⋗ per proseguire.

### 6.20.2. Identificativo dispositivo Modbus

Per configurare, premi 🔳 per almeno 3 secondi.

Lampeggiano l'icona prog e la cifra 0 (zero) di sinistra.

Il tasto 📃 incrementa la cifra lampeggiante.

Il tasto > cambia la cifra lampeggiante.

È possibile configurare un identificativo compreso tra 000 e 255

Nel caso in cui venga configurato un valore fuori portata, tale valore viene resettato e si mantiene salvato il valore precedentemente salvato.

Premi ancora 🚍 per 3 secondi per confermare e Ď per proseguire.

### 6.20.3. Parità del messaggio Modbus

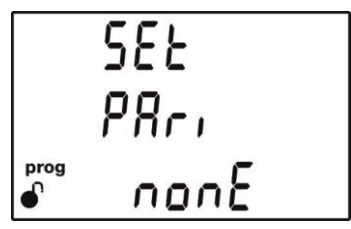

Per configurare, premi Eper almeno 3 secondi.

L'icona **prog** lampeggia, sono disponibili tre selezioni: premi e per selezionare **NO**, EVEN e ODD.

Premi ancora 🚍 per 3 secondi per confermare e ▶ per proseguire.

### 6.20.4. Lunghezza del dato del messaggio Modbus

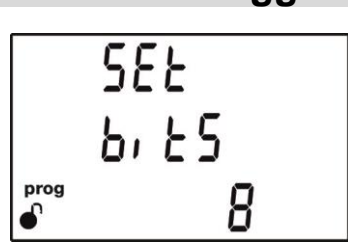

Per configurare, premi 🔳 per almeno 3 secondi.

L'icona **prog** lampeggia, sono disponibili due selezioni: premi en per selezionare **7** o **8**.

Premi ancora 🚍 per 3 secondi per confermare e 💟 per proseguire.

### 6.20.5. Bit di stop del messaggio Modbus

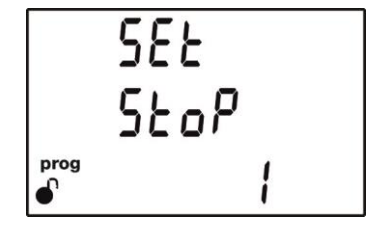

Per configurare, premi eper almeno 3 secondi.

L'icona **prog** lampeggia, sono disponibili due selezioni: premi per selezionare **1** o **2**.

Premi ancora 🚍 per 3 secondi per confermare e Ď per proseguire.

### 6.20.6. Velocità di trasmissione con Protocollo BACnet

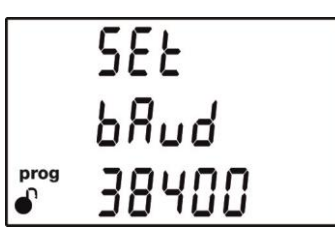

Per configurare, premi eper almeno 3 secondi.

L'icona **prog** lampeggia, sono disponibili tre selezioni: premi e per selezionare **9600**, **19200 o 38400**.

Premi ancora 🚍 per 3 secondi per confermare e Ď per proseguire.

### 6.20.7. Identificativo dispositivo per protocollo BACnet

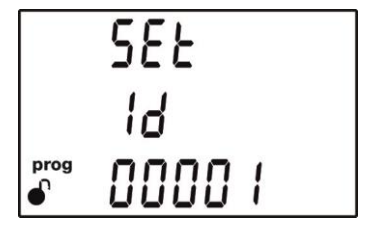

Per configurare, premi 🔳 per almeno 3 secondi.

Lampeggiano l'icona **prog** e la cifra 0 (zero) di sinistra.

Il tasto 📃 incrementa la cifra lampeggiante.

Il tasto ≥ cambia la cifra lampeggiante.

Valore Massimo: 99999 Valore Minimo: 0

Nel caso in cui venga configurato un valore fuori portata, tale valore viene resettato e si mantiene salvato il valore precedentemente salvato.

Premi ancora 🚍 per 3 secondi per confermare e 💌 per proseguire.

### 6.20.8. Indirizzo MAC per protocollo BACnet

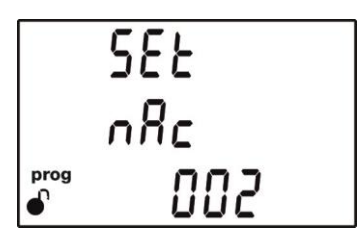

Per configurare, premi 🚍 per almeno 3 secondi.

Lampeggiano l'icona prog e la cifra 0 (zero) di sinistra.

Il tasto 🚍 incrementa la cifra lampeggiante.

Il tasto ≥ cambia la cifra lampeggiante.

Valore Massimo: 127 Valore Minimo: 0

Nel caso in cui venga configurato un valore fuori portata, tale valore viene resettato e si mantiene salvato il valore precedentemente salvato.

Premi ancora E per 3 secondi per confermare e P per proseguire.

### 6.21. PROTEZIONE DEL MENU DI PROGRAMMAZIONE

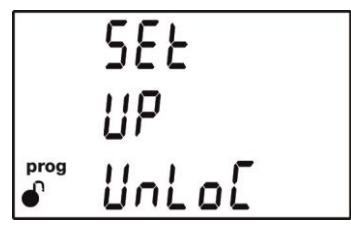

Per configurare, premi eper almeno 3 secondi.

Il display visualizza la pagina successiva di inserimento della password.

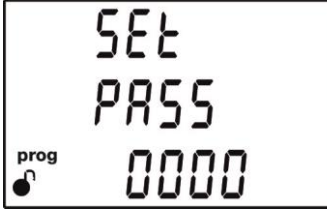

Lampeggiano l'icona prog e la cifra 0 (zero) di sinistra.

Il tasto 🔳 incrementa la cifra lampeggiante.

Il tasto 🔁 cambia la cifra lampeggiante.

La password predefinita è 1234

La password predefinita è modificabile unicamente tramite comando Modbus (vedi capitolo 7.3.7.14) Premi e per 3 secondi per validare la password; l'icona **prog** torna accesa fissa.

Dopo aver validato la password, utilizza il tasto per selezionare una delle due opzioni previste:

- UnLOC: non protetto
   Il display visualizza l'icona de ed è quindi possibile visualizzare e modificare qualsiasi configurazione disponibile nel menu
- LOC: protetto da password Il display visualizza l'icona
   , è possibile visualizzare le configurazioni presenti sull'unità CVM/E3 ma non è possibile modificare nessuna opzione.

Premi ancora per 3 secondi per confermare; l'icona **prog** viene rimossa dalla visualizzazione a display.

### 7. COMUNICAZIONE PER ACQUISIZIONE DATI

CVM/E3 dispone di una interfaccia seriale RS485 per la trasmissione dei dati di misura ad un sistema di acquisizione e supervisione esterno nonché per la configurazione remota della programmazione.

L'interfaccia RS485 supporta 2 protocolli di comunicazione standard commerciali: Modbus-RTU<sup>®</sup> e BACnet.

La configurazione tramite tastiera è dettagliata al capitolo 6.20.

### 7.1. CONNESSIONI

Il bus RS485 deve essere realizzato utilizzando un cavo di comunicazione twistato e schermato (3 conduttori) dotato delle seguenti caratteristiche minime: **flessibile, categoria 5, 4 conduttori Ø 0.25 mm<sup>2</sup>.** 

Le reti RS485 supportano fino a 32 dispositivi; la distanza massima tra il primo e l'ultimo dispositivo connesso in bus, è di 1200 metri.

È possibile estendere questa distanza utilizzando l'amplificatore/ripetitore CVM/RS2RS; per ridurre i disturbi indotti, si consiglia di porre a terra lo schermo del cavo, all'inizio o al termine del bus dati.

La rete RS485 viene generalmente convertita su una rete di trasmissione compatibile con i sistemi di acquisizione e/o computer maggiormente diffusi, ovvero su rete LAN-Ethernet, USB o Profibus.

Per reti LAN-Ethernet si consiglia l'utilizzo del convertitore TCP1RSP.

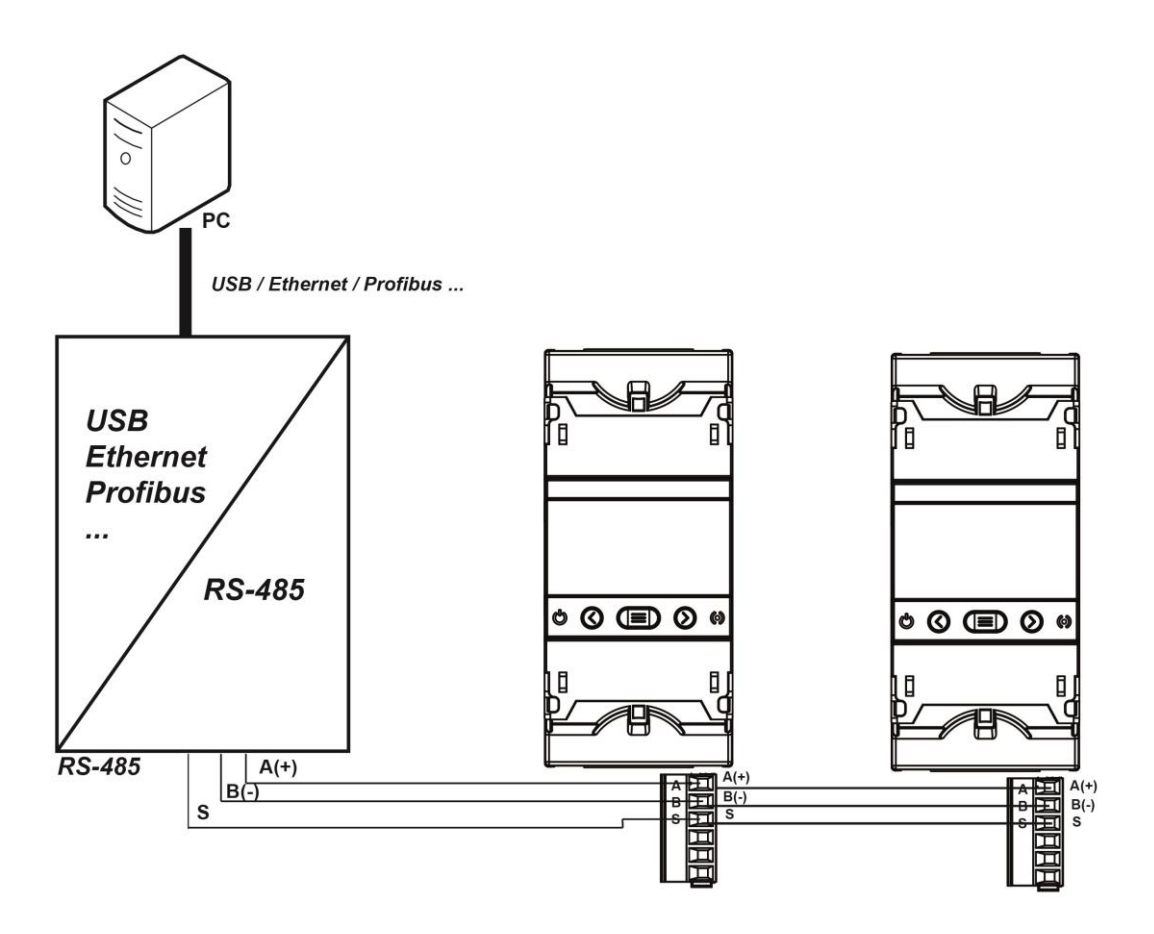

### 7.2. PROTOCOLLO MODBUS RTU

CVM/E3 utilizza il formato domanda/risposta del protocollo Modbus RTU<sup>®</sup> (Remote Terminal Unit).

http://www.modbus.org/specs.php

Function 0x03 and 0x04. Reading integer registers.Function 0x05. Writing a relay.Function 0x10. Writing multiple registers.

#### 7.2.1.- READING EXAMPLE : Funtion 0x04.

Question: Instantaneous value of the phase voltage of L1

| Address | Function | Initial<br>register | Initial No. of registers |      |
|---------|----------|---------------------|--------------------------|------|
| 0A      | 04       | 0000                | 0002                     | 70B0 |

Address: 0A, Peripheral number: 10 in decimals. Function: 04, Read function. Initial Register: 0000, register on which the reading will start. No. of registers: 0002, number of registers read. CRC: 70B0, CRC Character. **Response:** 

| Address | Function | No. of<br>Bytes | Register<br>No. 1 | Register<br>No. 2 | CRC  |
|---------|----------|-----------------|-------------------|-------------------|------|
| 0A      | 04       | 04              | 0000              | 084D              | 8621 |

Address: 0A, Responding peripheral number: 10 in decimals. Function: 04, Read function. No. of bytes: 04, No. of bytes received. Register: 0000084D, value of the phase voltage of L1: VL1 x 10 : 212.5V CRC: 8621, CRC Character.

Note : Every Modbus frame has a maximum limit of 20 variables (40 logs).

#### 7.2.2.- WRITING EXAMPLE : Funtion 0x05.

Question: Deleting maximum and minimum values.

| Address | Function | Initial<br>Register | Value | CRC  |
|---------|----------|---------------------|-------|------|
| 0A      | 05       | 0834                | FF00  | CEEF |

Address: 0A, Peripheral number: 10 in decimal.

Function: 05, Read function.

**Initial register: 0834**, register of the parameter for deleting maximum and minimum values.

Value: FF00, we indicate that we want to delete the maximum and minimum values. CRC: CEEF, CRC character.

Response:

| Address | Function | Initial<br>register | Value | CRC  |
|---------|----------|---------------------|-------|------|
| 0A      | 05       | 0834                | FF00  | CEEF |

### 7.3. COMANDI MODBUS

CVM/E3 dispone di diverse mappe dei registri Modbus in funzione dei parametri istantanei di misura, dei valori di energia e dei valori delle componenti armoniche. Tuttavia, le varie mappe presentano le medesime identiche funzionalità.

- Mappa 1: utilizza gli stessi indirizzi di base della gamma di analizzatori CVM-MINI, con in aggiunta gli indirizzi relativi alle misure aggiuntive specifiche di CVM/E3
- Mappa 2: utilizza gli stessi indirizzi della gamma di analizzatori CVM/C10 ad eccezione di 3 parametri.

CVM/E3 e CVM/C10 sono quindi quasi completamente intercambiabili senza necessità di apportare modifiche ai comandi di interfacciamento Modbus

#### 7.3.1. MEASUREMENT VARIABLES

All the adresses of Modbus memory are in Hexadecimal. For these variables is implemented the **Function 0x03** and **0x04**.

| Map 1                        |                |                         |         |         |            |  |  |  |
|------------------------------|----------------|-------------------------|---------|---------|------------|--|--|--|
| Parameter                    | Symbol         | Instantaneous           | Maximum | Minimum | Units      |  |  |  |
| L1 Phase voltage             | V 1            | 00-01                   | 60-61   | C0-C1   | V x 10     |  |  |  |
| L1 Current                   | A 1            | 02-03                   | 62-63   | C2-C3   | mA         |  |  |  |
| L1 Active Power              | kW 1           | 04-05                   | 64-65   | C4-C5   | W          |  |  |  |
| L1 Inductive Power           | kvarL 1        | 12C-12D                 | 13E-13F | 150-151 | var        |  |  |  |
| L1 Capacitive Power          | kvarC 1        | 12E-12F                 | 140-141 | 152-153 | var        |  |  |  |
| L1 Apparent Power            | kVA 1          | 4A-4B                   | AA-AB   | 10A-10B | VA         |  |  |  |
| L1 Power Factor              | PF 1           | 08-09                   | 68-69   | C8-C9   | x 100      |  |  |  |
| Cos φ L1                     | Cos φ 1        | 130-131                 | 142-143 | 154-155 | x 100      |  |  |  |
| L2 Phase voltage             | V 2            | 0A-0B                   | 6A-6B   | CA-CB   | V x 10     |  |  |  |
| L2 Current                   | A 2            | 0C-0D                   | 6C-6D   | CC-CD   | mA         |  |  |  |
| L2 Active Power              | kW 2           | 0E-0F                   | 6E-6F   | CE-CF   | W          |  |  |  |
| 1.2 Inductive Power          | kvarl 2        | 132-133                 | 144-145 | 156-157 | var        |  |  |  |
| 12 Capacitive Power          | kvarC 2        | 134-135                 | 146-147 | 158-159 | var        |  |  |  |
| 1.2 Apparent Power           | kVA 2          | 4C-4D                   | AC-AD   | 10C-10D | VA         |  |  |  |
| 12 Power Factor              | PF 2           | 12-13                   | 72-73   | D2-D3   | x 100      |  |  |  |
| $\cos \omega / 2$            | $Cos \omega 2$ | 136-137                 | 148-149 | 15A-15B | x 100      |  |  |  |
| 1 3 Phase voltage            | V 3            | 14-15                   | 74-75   | D4-D5   | V x 10     |  |  |  |
| 1.3 Current                  | ↓ 3<br>  3     | 16-17                   | 76-77   |         | m A        |  |  |  |
| 13 Active Power              | kW 3           | 18-19                   | 78-79   | 00-07   |            |  |  |  |
| L3 Inductive Power           | kvarl 3        | 138-139                 | 14A-14B | 15C-15D | var        |  |  |  |
|                              | kvarC 3        | 134-13B                 | 14A-14D | 15E-15E | var        |  |  |  |
| 13 Apparent Power            |                |                         |         | 10E 10E |            |  |  |  |
| L3 Power Eactor              | DE 3           |                         |         |         | v 100      |  |  |  |
|                              |                |                         |         | 160 161 | x 100      |  |  |  |
| Three phase Active Rower     |                |                         |         |         | × 100      |  |  |  |
| Three phase inductive power  | kvort III      | 1 <u></u> ⊆-1F<br>20.21 | 90.91   |         | vv         |  |  |  |
| Three phase Conscitive Dower |                | 20-21                   | 00-01   |         | Var        |  |  |  |
| Three phase Capacitive Power |                | 42-23                   | 02-03   |         |            |  |  |  |
| Three phase Apparent power   |                | 42-43                   | AZ-AJ   |         | VA<br>x100 |  |  |  |
| Three-phase Power Factor     |                | 20-27                   | 00-07   | E0-E7   | x100       |  |  |  |
| Three-phase Cos φ            |                | 24-20                   | 04-00   | E4-E0   | X100       |  |  |  |
|                              | HZ             | 28-29                   | 00-09   | E8-E9   | H2 X 100   |  |  |  |
| L1-L2 Voltage                | V12            | 2A-2B                   | 8A-8B   | EA-EB   | V X 10     |  |  |  |
| L2-L3 Voltage                | V23            | 20-2D                   | 8C-8D   | EC-ED   | V X 10     |  |  |  |
|                              |                | 2E-2F                   | 8E-8F   | EE-EF   | V X 10     |  |  |  |
|                              | %THDV1         | 30-31                   | 90-91   | F0-F1   | % X 10     |  |  |  |
| % L2 voltage THD             | %THDV2         | 32-33                   | 92-93   | F2-F3   | % x 10     |  |  |  |
| % L3 voltage THD             | %THDV3         | 34-35                   | 94-95   | F4-F5   | % x 10     |  |  |  |
| % L1 current THD             | %THDI1         | 36-37                   | 96-97   | F6-F7   | % x 10     |  |  |  |
| % L2 current THD             | %THDI2         | 38-39                   | 98-99   | F8-F9   | % x 10     |  |  |  |
| % L3 current THD             | %THDI3         | 3A-3B                   | 9A-9B   | FA-FB   | % x 10     |  |  |  |
| Maximum demand kW III        | Md(Pd)         | 162-163                 | 16A-16B | -       | W          |  |  |  |
| Maximum demand kVA III       | Md(Pd)         | 164-165                 | 16C-16D | -       | VA         |  |  |  |
| Maximum demand kvarL III     | Md(Pd)         | 166-167                 | 16E-16F | -       | var        |  |  |  |
| Maximum demand kvarC III     | Md(Pd)         | 168-169                 | 170-171 | -       | var        |  |  |  |
| Maximum demand I L1          | Md(Pd)         | 44-45                   | A4-A5   | -       | mA         |  |  |  |
| Maximum demand I L2          | Md(Pd)         | 52-53                   | B2-B3   | -       | mA         |  |  |  |
| Maximum demand LL3           | Md(Pd)         | 54-55                   | B4-B5   | -       | mA         |  |  |  |

| Table 20: Modbus | memory N | lan 1  | Measurement | variables |
|------------------|----------|--------|-------------|-----------|
| Table 20. Moubus | memory n | map I. | measurement | variables |

| Map 2                        |           |               |           |           |         |  |  |
|------------------------------|-----------|---------------|-----------|-----------|---------|--|--|
| Parameter                    | Symbol    | Instantaneous | Maximum   | Minimum   | Units   |  |  |
| L1 Phase voltage             | V 1       | 1000-1001     | 1106-1107 | 1164-1165 | V x 10  |  |  |
| L1 Current                   | A 1       | 1002-1003     | 1108-1109 | 1166-1167 | mA      |  |  |
| L1 Active Power              | kW 1      | 1004-1005     | 110A-110B | 1168-1169 | W       |  |  |
| L1 Inductive Power           | kvarL 1   | 1006-1007     | 110C-110D | 116A-116B | var     |  |  |
| L1 Capacitive Power          | kvarC 1   | 1008-1009     | 110E-110F | 116C-116D | var     |  |  |
| L1 Apparent Power            | kVA 1     | 100A-100B     | 1110-1111 | 116E-116F | VA      |  |  |
| L1 Power Factor              | PF 1      | 100C-100D     | 1112-1113 | 1170-1171 | x 100   |  |  |
| Cos φ L1                     | Cos φ 1   | 100E-100F     | 1114-1115 | 1172-1173 | x 100   |  |  |
| L2 Phase voltage             | V 2       | 1010-1011     | 1116-1117 | 1174-1175 | V x 10  |  |  |
| L2 Current                   | A 2       | 1012-1013     | 1118-1119 | 1176-1177 | mA      |  |  |
| L2 Active Power              | kW 2      | 1014-1015     | 111A-111B | 1178-1179 | W       |  |  |
| L2 Inductive Power           | kvarL 2   | 1016-1017     | 111C-111D | 117A-117B | var     |  |  |
| L2 Capacitive Power          | kvarC 2   | 1018-1019     | 111E-111F | 117C-117D | var     |  |  |
| L2 Apparent Power            | kVA 2     | 101A-101B     | 1120-1121 | 117E-117F | VA      |  |  |
| L2 Power Factor              | PF 2      | 101C-101D     | 1122-1123 | 1180-1181 | x 100   |  |  |
| Cos φ L2                     | Cos φ 2   | 101E-101F     | 1124-1125 | 1182-1183 | x 100   |  |  |
| L3 Phase voltage             | V 3       | 1020-1021     | 1126-1127 | 1184-1185 | V x 10  |  |  |
| L3 Current                   | A 3       | 1022-1023     | 1128-1129 | 1186-1187 | mA      |  |  |
| L3 Active Power              | kW 3      | 1024-1025     | 112A-112B | 1188-1189 | W       |  |  |
| L3 Inductive Power           | kvarL 3   | 1026-1027     | 112C-112D | 118A-118B | var     |  |  |
| L3 Capacitive Power          | kvarC 3   | 1028-1029     | 112E-112F | 118C-118D | var     |  |  |
| L3 Apparent Power            | kVA 3     | 102A-102B     | 1130-1131 | 118E-118F | VA      |  |  |
| L3 Power Factor              | PF 3      | 102C-102D     | 1132-1133 | 1190-1191 | x 100   |  |  |
| Cos φ L3                     | Cos φ 3   | 102E-102F     | 1134-1135 | 1192-1193 | x 100   |  |  |
| Three-phase Active Power     | kW III    | 1030-1031     | 1136-1137 | 1194-1195 | W       |  |  |
| Three-phase Inductive power  | kvarL III | 1032-1033     | 1138-1139 | 1196-1197 | var     |  |  |
| Three-phase Capacitive Power | kvarC III | 1034-1035     | 113A-113B | 1198-1199 | var     |  |  |
| Three-phase Apparent power   | kVA III   | 1036-1037     | 113C-113D | 119A-119B | VA      |  |  |
| Three-phase Power Factor     | PF III    | 1038-1039     | 113E-113F | 119C-119D | x100    |  |  |
| Three-phase Cos φ            | Cos φ III | 103A-103B     | 1140-1141 | 119E-119F | x100    |  |  |
| L1 Frequency                 | Hz        | 103C-103D     | 1142-1143 | 11A0-11A1 | Hz x100 |  |  |
| L1-L2 Voltage                | V12       | 103E-103F     | 1144-1145 | 11A2-11A3 | V x 10  |  |  |
| L2-L3 Voltage                | V23       | 1040-1041     | 1146-1147 | 11A4-11A5 | V x 10  |  |  |
| L3-L1 Voltage                | V31       | 1042-1043     | 1148-1149 | 11A6-11A7 | V x 10  |  |  |
| % L1 voltage THD             | %THDV1    | 1046-1047     | 114C-114D | 11AA-11AB | % x 10  |  |  |
| % L2 voltage THD             | %THDV2    | 1048-1049     | 114E-114F | 11AC-11AD | % x 10  |  |  |
| % L3 voltage THD             | %THDV3    | 104A-104B     | 1150-1151 | 11AE-11AF | % x 10  |  |  |
| % L1 current THD             | %THDI1    | 104C-104D     | 1152-1153 | 11B0-11B1 | % x 10  |  |  |
| % L2 current THD             | %THDI2    | 104E-104F     | 1154-1155 | 11B2-11B3 | % x 10  |  |  |
| % L3 current THD             | %THDI3    | 1050-1051     | 1156-1157 | 11B4-11B5 | % x 10  |  |  |
| Maximum demand kW III        | Md(Pd)    | 1052-1053     | 1158-1159 | -         | W       |  |  |
| Maximum demand kVA III       | Md(Pd)    | 1054-1055     | 115A-115B | -         | VA      |  |  |
| Maximum demand kvarL III     | Md(Pd)    | 1200-1201     | 1204-1205 | -         | var     |  |  |
| Maximum demand kvarC III     | Md(Pd)    | 1202-1203     | 1206-1207 | -         | var     |  |  |
| Maximum demand I L1          | Md(Pd)    | 1058-1059     | 115E-115F | -         | mA      |  |  |
| Maximum demand I L2          | Md(Pd)    | 105A-105B     | 1160-1161 | -         | mA      |  |  |
| Maximum demand I L3          | Md(Pd)    | 105C-105D     | 1162-1163 | -         | mA      |  |  |

#### Table 21: Modbus memory Map 2: Measurement variables

#### 7.3.2. ENERGY VARIABLES

All the adresses of Modbus memory are in Hexadecimal. For these variables is implemented the **Function 0x03** and **0x04**.

| Map 1                                               |                   |          |                        |         |       |  |  |
|-----------------------------------------------------|-------------------|----------|------------------------|---------|-------|--|--|
| Parameter                                           | Symbol            | Tariff 1 | Tariff 2               | Total   | Units |  |  |
| Consumed active energy III (kWh)                    | kWh III           | 18C-18D  | 1 <mark>B6-1</mark> B7 | 3C-3D   | kWh   |  |  |
| Consumed active energy III (Wh)                     | kWh III           | 18E-18F  | 1 <mark>B</mark> 8-1B9 | 172-173 | Wh    |  |  |
| Consumed inductive reactive energy III (kvarhL)     | kvarhL III        | 190-191  | 1BA-1BB                | 3E-2F   | kvarh |  |  |
| Consumed inductive reactive energy III (varhL)      | kvarhL III        | 192-193  | 1BC-1BD                | 174-175 | varh  |  |  |
| Consumed capacitive reactive energy III (kvarhC)    | kvarhC III        | 194-195  | 1BE-1BF                | 40-41   | kvarh |  |  |
| Consumed capacitive reactive energy III (varhC)     | kvarhC III        | 196-197  | 1C0-1C1                | 176-176 | varh  |  |  |
| Consumed apparent energy III (kVAh)                 | kVAh III          | 198-199  | 1C2-1C3                | 56-57   | kVAh  |  |  |
| Consumed apparent energy III (VAh)                  | kVAh III          | 19A-19B  | 1C4-1C5                | 178-179 | VAh   |  |  |
| Consumed CO <sub>2</sub> emissions                  | KgCO <sub>2</sub> | 19C-19D  | 1C6-1C7                | 182-183 | x10   |  |  |
| Consumption cost                                    | \$                | 19E-19F  | 1C8-1C9                | 184-185 | x10   |  |  |
| Generated active energy III (kWh)                   | kWh III           | 1A0-1A1  | 1CA-1CB                | 58-59   | kWh   |  |  |
| Generated active energy III (Wh)                    | kWh III           | 1A2-1A3  | 1CC-1CD                | 17A-17B | Wh    |  |  |
| Generated inductive reactive energy III<br>(kvarhL) | kvarhL III        | 1A4-1A5  | 1CE-1CF                | 5A-5B   | kvarh |  |  |
| Generated inductive reactive energy III (varhL)     | kvarhL III        | 1A6-1A7  | 1D0-1D1                | 17C-17D | varh  |  |  |
| Generated capacitive reactive energy III (kvarhC)   | kvarhC III        | 1A8-1A9  | 1D2-1D3                | 5C-5D   | kvarh |  |  |
| Generated capacitive reactive energy III (varhC)    | kvarhC III        | 1AA-1AB  | 1D4-1D5                | 17E-17F | varh  |  |  |
| Generated apparent energy III (kVAh)                | kVAh III          | 1AC-1AD  | 1D6-1D7                | 5E-5F   | kVAh  |  |  |
| Generated apparent energy III (VAh)                 | kVAh III          | 1AE-1AF  | 1D8-1D9                | 180-181 | VAh   |  |  |
| Generated CO <sub>2</sub> emissions                 | KgCO <sub>2</sub> | 1B0-1B1  | 1DA-1DB                | 186-187 | x10   |  |  |
| Generation Cost                                     | \$                | 1B2-1B3  | 1DC-1DD                | 188-189 | x10   |  |  |
| Hours per tariff                                    | Hours             | 1B4-1B5  | 1DE-1DF                | 18A-18B | seg   |  |  |

| Table 22: Modbus | memory Map | 1: Energy | / variables |
|------------------|------------|-----------|-------------|

 Table 23: Modbus memory Map 2: Energy variables

| Map 2                                            |            |                        |           |           |       |  |  |
|--------------------------------------------------|------------|------------------------|-----------|-----------|-------|--|--|
| Parameter                                        | Symbol     | Tariff 1               | Tariff 2  | Total     | Units |  |  |
| Consumed active energy III (kWh)                 | kWh III    | 105E-105F              | 1088-1089 | 10DC-10DD | kWh   |  |  |
| Consumed active energy III (Wh)                  | kWh III    | 1060-1061              | 108A-108B | 10DE-10DF | Wh    |  |  |
| Consumed inductive reactive energy III (kvarhL)  | kvarhL III | varhL III 1062-1063 10 |           | 10E0-10E1 | kvarh |  |  |
| Consumed inductive reactive energy III (varhL)   | kvarhL III | 1064-1065              | 108E-108F | 10E2-10E3 | varh  |  |  |
| Consumed capacitive reactive energy III (kvarhC) | kvarhC III | 1066-1067              | 1090-1091 | 10E4-10E5 | kvarh |  |  |
| Consumed capacitive reactive energy III (varhC)  | kvarhC III | 1068-1069              | 1092-1093 | 10E6-10E7 | varh  |  |  |
| Consumed apparent energy III (kVAh)              | kVAh III   | 106A-106B              | 1094-1095 | 10E8-10E9 | kVAh  |  |  |

|                                                   | Map 2             |           |           |           |       |  |  |  |
|---------------------------------------------------|-------------------|-----------|-----------|-----------|-------|--|--|--|
| Parameter                                         | Símbolo           | Tariff 1  | Tariff 2  | Total     | Units |  |  |  |
| Consumed apparent energy III (VAh)                | kVAh III          | 106C-106D | 1096-1097 | 10EA-10EB | VAh   |  |  |  |
| Consumed CO <sub>2</sub> emissions                | KgCO₂             | 106E-106F | 1098-1099 | 10EC-10ED | x10   |  |  |  |
| Consumption cost                                  | \$                | 1070-1071 | 109A-109B | 10EE-10EF | x10   |  |  |  |
| Generated active energy III (kWh)                 | kWh III           | 1072-1073 | 109C-109D | 10F0-10F1 | kWh   |  |  |  |
| Generated active energy III (Wh)                  | kWh III           | 1074-1075 | 109E-109F | 10F2-10F3 | Wh    |  |  |  |
| Generated inductive reactive energy III (kvarhL)  | kvarhL III        | 1076-1077 | 10A0-10A1 | 10F4-10F5 | kvarh |  |  |  |
| Generated inductive reactive energy III (varhL)   | kvarhL III        | 1078-1079 | 10A2-10A3 | 10F6-10F7 | varh  |  |  |  |
| Generated capacitive reactive energy III (kvarhC) | kvarhC III        | 107A-107B | 10A4-10A5 | 10F8-10F9 | kvarh |  |  |  |
| Generated capacitive reactive energy III (varhC)  | kvarhC III        | 107C-107D | 10A6-10A7 | 10FA-10FB | varh  |  |  |  |
| Generated apparent energy III (kVAh)              | kVAh III          | 107E-107F | 10A8-10A9 | 10FC-10FD | kVAh  |  |  |  |
| Generated apparent energy III (VAh)               | kVAh III          | 1080-1081 | 10AA-10AB | 10FE-10EF | VAh   |  |  |  |
| Generated CO <sub>2</sub> emissions               | KgCO <sub>2</sub> | 1082-1083 | 10AC-10AD | 1100-1101 | x10   |  |  |  |
| Generation Cost                                   | \$                | 1084-1085 | 10AE-10AF | 1102-1103 | x10   |  |  |  |
| Hours per tariff                                  | Hours             | 1086-1087 | 10B0-10B1 | 1104-1105 | seg   |  |  |  |

#### Table 23 (Continuation) : Modbus memory Map 2: Energy variables

#### Table 24: Modbus memory Map 1 and Map 2 (energy variables per phase).

| Map 1 and Map 2                                    |        |           |           |           |       |  |  |
|----------------------------------------------------|--------|-----------|-----------|-----------|-------|--|--|
| Parameter                                          | Symbol | L1        | L2        | L3        | Units |  |  |
| Consumed active energy (kWh) T1                    | kWh    | 1400-1401 | 1460-1461 | 14C0-14C1 | kWh   |  |  |
| Consumed active energy (Wh) T1                     | kWh    | 1402-1403 | 1462-1463 | 14C2-14C3 | Wh    |  |  |
| Consumed inductive reactive energy T1 (kvarhL)     | kvarhL | 1404-1405 | 1464-1465 | 14C4-14C5 | kvarh |  |  |
| Consumed inductive reactive energy T1 (varhL)      | kvarhL | 1406-1407 | 1466-1467 | 14C6-14C7 | varh  |  |  |
| Generated active energy T1 (kWh)                   | kWh    | 1410-1411 | 1470-1471 | 14D0-14D1 | kWh   |  |  |
| Generated active energy T1 (Wh)                    | kWh    | 1412-1413 | 1472-1473 | 14D2-14D3 | Wh    |  |  |
| Generated inductive reactive energy T1 (kvarhL)    | kvarhL | 1414-1415 | 1474-1475 | 14D4-14D5 | kvarh |  |  |
| Generated inductive reactive energy T1 (varhL)     | kvarhL | 1416-1417 | 1476-1477 | 14D6-14D7 | varh  |  |  |
| Consumed active energy (kWh) T2                    | kWh    | 1420-1421 | 1480-1481 | 14E0-14E1 | kWh   |  |  |
| Consumed active energy (Wh) T2                     | kWh    | 1422-1423 | 1482-1483 | 14E2-14E3 | Wh    |  |  |
| Consumed inductive reactive energy T2 (kvarhL)     | kvarhL | 1424-1425 | 1484-1485 | 14E4-14E5 | kvarh |  |  |
| Consumed inductive reactive energy T2(varhL)       | kvarhL | 1426-1427 | 1486-1487 | 14E6-14E7 | varh  |  |  |
| Generated active energy T2 (kWh)                   | kWh    | 1430-1431 | 1490-1491 | 14F0-14F1 | kWh   |  |  |
| Generated active energy T2 (Wh)                    | kWh    | 1432-1433 | 1492-1493 | 14F2-14F3 | Wh    |  |  |
| Generated inductive reactive ener-<br>gyT2(kvarhL) | kvarhL | 1434-1435 | 1494-1495 | 14F4-14F5 | kvarh |  |  |
| Generated inductive reactive energy T2 (varhL)     | kvarhL | 1436-1437 | 1496-1497 | 14F6-14F7 | varh  |  |  |
| Consumed active energy (kWh) Total                 | kWh    | 1440-1441 | 14A0-14A1 | 1500-1501 | kWh   |  |  |

| Map 1 and Map 2                                         |        |           |           |           |       |  |  |  |
|---------------------------------------------------------|--------|-----------|-----------|-----------|-------|--|--|--|
| Parameter                                               | Symbol | L1        | L2        | L3        | Units |  |  |  |
| Consumed active energy (Wh) Total                       | kWh    | 1442-1443 | 14A2-14A3 | 1502-1503 | Wh    |  |  |  |
| Consumed inductive reactive energy To-<br>tal (kvarhL)  | kvarhL | 1444-1445 | 14A4-14A5 | 1504-1505 | kvarh |  |  |  |
| Consumed inductive reactive energy To-<br>tal (varhL)   | kvarhL | 1446-1447 | 14A6-14A7 | 1506-1507 | varh  |  |  |  |
| Generated active energy Total (kWh)                     | kWh    | 1450-1451 | 14B0-14B1 | 1510-1511 | kWh   |  |  |  |
| Generated active energy Total (Wh)                      | kWh    | 1452-1453 | 14B2-14B3 | 1512-1513 | Wh    |  |  |  |
| Generated inductive reactive energy To-<br>tal (kvarhL) | kvarhL | 1454-1455 | 14B4-14B5 | 1514-1515 | kvarh |  |  |  |
| Generated inductive reactive energy To-<br>tal (varhL)  | kvarhL | 1456-1457 | 14B6-14B7 | 1516-1517 | varh  |  |  |  |

#### Table 24 (Continuation) : Modbus memory Map 1 and Map 2 (energy variables per phase)

#### 7.3.3. VOLTAGE AND CURRENT HARMONICS.

All the adresses of Modbus memory are in Hexadecimal. For these variables is implemented the **Function 0x03** and **0x04**.

|                     |                        | Map 1      |            |        |
|---------------------|------------------------|------------|------------|--------|
| Parameter           | Voltage L1             | Voltage L2 | Voltage L3 | Units  |
| Fundamental Harm.   | 2AE-2AF                | 2CC-2CD    | 2EA-2EB    | V x 10 |
| 2nd Order harmonic  | 2B0-2B1                | 2CE-2CF    | 2EC-2ED    | % x 10 |
| 3rd Order harmonic  | 2B2-2B3                | 2D0-2D1    | 2EE-2EF    | % x 10 |
| 4th Order harmonic  | 2B4-2B5                | 2D2-2D3    | 2F0-2F1    | % x 10 |
| 5th Order harmonic  | 2B6-2B7                | 2D4-2D5    | 2F2-2F3    | % x 10 |
| 6th Order harmonic  | 2B8-2B9                | 2D6-2D7    | 2F4-2F5    | % x 10 |
| 7th Order harmonic  | 2BA-2BB                | 2D8-2D9    | 2F6-2F7    | % x 10 |
| 8th Order harmonic  | 2BC-2BD                | 2DA-2DB    | 2F8-2F9    | % x 10 |
| 9th Order harmonic  | 2BE-2BF                | 2DC-2DD    | 2FA-2FB    | % x 10 |
| 10th Order harmonic | 2C0-2C1                | 2DE-2DF    | 2FC-2FD    | % x 10 |
| 11th Order harmonic | 2C2-2C3                | 2E0-2E1    | 2FE-2FF    | % x 10 |
| 12th Order harmonic | 2C4-2C5                | 2E2-2E3    | 300-301    | % x 10 |
| 13th Order harmonic | 2C6-2C7                | 2E4-2E5    | 302-303    | % x 10 |
| 14th Order harmonic | 2C8-2C9                | 2E6-2E7    | 304-305    | % x 10 |
| 15th Order harmonic | 2CA-2CB                | 2E8-2E9    | 306-307    | % x 10 |
| 16th Order harmonic | 308-309                | 328-329    | 348-349    | % x 10 |
| 17th Order harmonic | 30A-30B                | 32A-32B    | 34A-34B    | % x 10 |
| 18th Order harmonic | 30C-30D                | 32C-32D    | 34C-34D    | % x 10 |
| 19th Order harmonic | 30E-30F                | 32E-32F    | 34E-34F    | % x 10 |
| 20th Order harmonic | 310-311                | 330-331    | 350-351    | % x 10 |
| 21st Order harmonic | 312-3 <mark>1</mark> 3 | 332-333    | 352-353    | % x 10 |
| 22nd Order harmonic | 314-3 <b>1</b> 5       | 334-335    | 354-355    | % x 10 |
| 23rd Order harmonic | 316-317                | 336-337    | 356-357    | % x 10 |
| 24th Order harmonic | 318-319                | 338-339    | 358-359    | % x 10 |
| 25th Order harmonic | 31A-31B                | 33A-33B    | 35A-35B    | % x 10 |
| 26th Order harmonic | 31C-31D                | 33C-33D    | 35C-35D    | % x 10 |

| Table 25: Modbus memo | ry Map 1: | : Voltage Harmonics |
|-----------------------|-----------|---------------------|
|-----------------------|-----------|---------------------|

| Map 1               |            |            |            |        |  |  |  |
|---------------------|------------|------------|------------|--------|--|--|--|
| Parameter           | Voltage L1 | Voltage L2 | Voltage L3 | Units  |  |  |  |
| 27th Order harmonic | 31E-31F    | 33E-33F    | 35E-35F    | % x 10 |  |  |  |
| 28th Order harmonic | 320-321    | 340-341    | 360-361    | % x 10 |  |  |  |
| 29th Order harmonic | 322-323    | 342-343    | 362-363    | % x 10 |  |  |  |
| 30th Order harmonic | 324-325    | 344-345    | 364-365    | % x 10 |  |  |  |
| 31st Order harmonic | 326-327    | 346-347    | 366-367    | % x 10 |  |  |  |

| Table | 25 | (Continuation) | Modbus | memory | Map | 1. | Voltage Harmonics |  |
|-------|----|----------------|--------|--------|-----|----|-------------------|--|
| Tupic | 20 | (continuation) | moubus | memory | map |    | voltage marmonies |  |

#### Table 26:Modbus memory Map 2: Voltage Harmonics

| Map 2               |            |            |            |        |  |  |  |
|---------------------|------------|------------|------------|--------|--|--|--|
| Parameter           | Voltage L1 | Voltage L2 | Voltage L3 | Units  |  |  |  |
| Fundamental Harm.   | 1A28-1A29  | 1A48-1A49  | 1A68-1A69  | V x 10 |  |  |  |
| 2nd Order harmonic  | 1A2A       | 1A4A       | 1A6A       | % x 10 |  |  |  |
| 3rd Order harmonic  | 1A2B       | 1A4B       | 1A6B       | % x 10 |  |  |  |
| 4th Order harmonic  | 1A2C       | 1A4C       | 1A6C       | % x 10 |  |  |  |
| 5th Order harmonic  | 1A2D       | 1A4D       | 1A6D       | % x 10 |  |  |  |
| 6th Order harmonic  | 1A2E       | 1A4E       | 1A6E       | % x 10 |  |  |  |
| 7th Order harmonic  | 1A2F       | 1A4F       | 1A6F       | % x 10 |  |  |  |
| 8th Order harmonic  | 1A30       | 1A50       | 1A70       | % x 10 |  |  |  |
| 9th Order harmonic  | 1A31       | 1A51       | 1A71       | % x 10 |  |  |  |
| 10th Order harmonic | 1A32       | 1A52       | 1A72       | % x 10 |  |  |  |
| 11th Order harmonic | 1A33       | 1A53       | 1A73       | % x 10 |  |  |  |
| 12th Order harmonic | 1A34       | 1A54       | 1A74       | % x 10 |  |  |  |
| 13th Order harmonic | 1A35       | 1A55       | 1A75       | % x 10 |  |  |  |
| 14th Order harmonic | 1A36       | 1A56       | 1A76       | % x 10 |  |  |  |
| 15th Order harmonic | 1A37       | 1A57       | 1A77       | % x 10 |  |  |  |
| 16th Order harmonic | 1A38       | 1A58       | 1A78       | % x 10 |  |  |  |
| 17th Order harmonic | 1A39       | 1A59       | 1A79       | % x 10 |  |  |  |
| 18th Order harmonic | 1A3A       | 1A5A       | 1A7A       | % x 10 |  |  |  |
| 19th Order harmonic | 1A3B       | 1A5B       | 1A7B       | % x 10 |  |  |  |
| 20th Order harmonic | 1A3C       | 1A5C       | 1A7C       | % x 10 |  |  |  |
| 21st Order harmonic | 1A3D       | 1A5D       | 1A7D       | % x 10 |  |  |  |
| 22nd Order harmonic | 1A3E       | 1A5E       | 1A7E       | % x 10 |  |  |  |
| 23rd Order harmonic | 1A3F       | 1A5F       | 1A7F       | % x 10 |  |  |  |
| 24th Order harmonic | 1A40       | 1A60       | 1A80       | % x 10 |  |  |  |
| 25th Order harmonic | 1A41       | 1A61       | 1A81       | % x 10 |  |  |  |
| 26th Order harmonic | 1A42       | 1A62       | 1A82       | % x 10 |  |  |  |
| 27th Order harmonic | 1A43       | 1A63       | 1A83       | % x 10 |  |  |  |
| 28th Order harmonic | 1A44       | 1A64       | 1A84       | % x 10 |  |  |  |
| 29th Order harmonic | 1A45       | 1A65       | 1A85       | % x 10 |  |  |  |
| 30th Order harmonic | 1A46       | 1A66       | 1A86       | % x 10 |  |  |  |
| 31st Order harmonic | 1A47       | 1A67       | 1A87       | % x 10 |  |  |  |

|                     |            | Map 1      |            |         |
|---------------------|------------|------------|------------|---------|
| Parameter           | Current L1 | Current L2 | Current L3 | Units   |
| Fundamental Harm.   | 1F4-1F5    | 212-213    | 230-231    | mA x 10 |
| 2nd Order harmonic  | 1F6-1F7    | 214-215    | 232-233    | % x 10  |
| 3rd Order harmonic  | 1F8-1F9    | 216-217    | 234-235    | % x 10  |
| 4th Order harmonic  | 1FA-1FB    | 218-219    | 236-237    | % x 10  |
| 5th Order harmonic  | 1FC-1FD    | 21A-21B    | 238-239    | % x 10  |
| 6th Order harmonic  | 1FE-1FF    | 21C-21D    | 23A-23B    | % x 10  |
| 7th Order harmonic  | 200-201    | 21E-21F    | 23C-23D    | % x 10  |
| 8th Order harmonic  | 202-203    | 220-221    | 23E-23F    | % x 10  |
| 9th Order harmonic  | 204-205    | 222-223    | 240-241    | % x 10  |
| 10th Order harmonic | 206-207    | 224-225    | 242-243    | % x 10  |
| 11th Order harmonic | 208-209    | 226-227    | 244-245    | % x 10  |
| 12th Order harmonic | 20A-20B    | 228-229    | 246-247    | % x 10  |
| 13th Order harmonic | 20C-20D    | 22A-22B    | 248-249    | % x 10  |
| 14th Order harmonic | 20E-20F    | 22C-22D    | 24A-24B    | % x 10  |
| 15th Order harmonic | 210-211    | 22E-22F    | 24C-24D    | % x 10  |
| 16th Order harmonic | 24E-24F    | 26E-26F    | 28E-28F    | % x 10  |
| 17th Order harmonic | 250-251    | 270-271    | 290-291    | % x 10  |
| 18th Order harmonic | 252-253    | 272-273    | 292-293    | % x 10  |
| 19th Order harmonic | 254-255    | 274-275    | 294-295    | % x 10  |
| 20th Order harmonic | 256-257    | 276-277    | 296-297    | % x 10  |
| 21st Order harmonic | 258-259    | 278-279    | 298-299    | % x 10  |
| 22nd Order harmonic | 25A-25B    | 27A-27B    | 29A-29B    | % x 10  |
| 23rd Order harmonic | 25C-25D    | 27C-27D    | 29C-29D    | % x 10  |
| 24th Order harmonic | 25E-25F    | 27E-27F    | 29E-29F    | % x 10  |
| 25th Order harmonic | 260-261    | 280-281    | 2A0-2A1    | % x 10  |
| 26th Order harmonic | 262-263    | 282-283    | 2A2-2A3    | % x 10  |
| 27th Order harmonic | 264-265    | 284-285    | 2A4-2A5    | % x 10  |
| 28th Order harmonic | 266-267    | 286-287    | 2A6-2A7    | % x 10  |
| 29th Order harmonic | 268-269    | 288-289    | 2A8-2A9    | % x 10  |
| 30th Order harmonic | 26A-26B    | 28A-28B    | 2AA-2AB    | % x 10  |
| 31st Order harmonic | 26C-26D    | 28C-28D    | 2AC-2AD    | % x 10  |

#### Table 27: Modbus memory Map 1: Current Harmonics

#### Table 28:Modbus memory Map 2: Current Harmonics

| Map 2               |            |            |            |         |  |  |  |
|---------------------|------------|------------|------------|---------|--|--|--|
| Parameter           | Current L1 | Current L2 | Current L3 | Units   |  |  |  |
| Fundamental Harm.   | 1A88-1A89  | 1AA8-1AA9  | 1AC8-1AC9  | mA x 10 |  |  |  |
| 2nd Order harmonic  | 1A8A       | 1AAA       | 1ACA       | % x 10  |  |  |  |
| 3rd Order harmonic  | 1A8B       | 1AAB       | 1ACB       | % x 10  |  |  |  |
| 4th Order harmonic  | 1A8C       | 1AAC       | 1ACC       | % x 10  |  |  |  |
| 5th Order harmonic  | 1A8D       | 1AAD       | 1ACD       | % x 10  |  |  |  |
| 6th Order harmonic  | 1A8E       | 1AAE       | 1ACE       | % x 10  |  |  |  |
| 7th Order harmonic  | 1A8F       | 1AAF       | 1ACF       | % x 10  |  |  |  |
| 8th Order harmonic  | 1A90       | 1AB0       | 1AD0       | % x 10  |  |  |  |
| 9th Order harmonic  | 1A91       | 1AB1       | 1AD1       | % x 10  |  |  |  |
| 10th Order harmonic | 1A92       | 1AB2       | 1AD2       | % x 10  |  |  |  |

| Map 2               |            |            |            |        |  |  |
|---------------------|------------|------------|------------|--------|--|--|
| Parameter           | Current L1 | Current L2 | Current L3 | Units  |  |  |
| 11th Order harmonic | 1A93       | 1AB3       | 1AD3       | % x 10 |  |  |
| 12th Order harmonic | 1A94       | 1AB4       | 1AD4       | % x 10 |  |  |
| 13th Order harmonic | 1A95       | 1AB5       | 1AD5       | % x 10 |  |  |
| 14th Order harmonic | 1A96       | 1AB6       | 1AD6       | % x 10 |  |  |
| 15th Order harmonic | 1A97       | 1AB7       | 1AD7       | % x 10 |  |  |
| 16th Order harmonic | 1A98       | 1AB8       | 1AD8       | % x 10 |  |  |
| 17th Order harmonic | 1A99       | 1AB9       | 1AD9       | % x 10 |  |  |
| 18th Order harmonic | 1A9A       | 1ABA       | 1ADA       | % x 10 |  |  |
| 19th Order harmonic | 1A9B       | 1ABB       | 1ADB       | % x 10 |  |  |
| 20th Order harmonic | 1A9C       | 1ABC       | 1ADC       | % x 10 |  |  |
| 21st Order harmonic | 1A9D       | 1ABD       | 1ADD       | % x 10 |  |  |
| 22nd Order harmonic | 1A9E       | 1ABE       | 1ADE       | % x 10 |  |  |
| 23rd Order harmonic | 1A9F       | 1ABF       | 1ADF       | % x 10 |  |  |
| 24th Order harmonic | 1AA0       | 1AC0       | 1AE0       | % x 10 |  |  |
| 25th Order harmonic | 1AA1       | 1AC1       | 1AE1       | % x 10 |  |  |
| 26th Order harmonic | 1AA2       | 1AC2       | 1AE2       | % x 10 |  |  |
| 27th Order harmonic | 1AA3       | 1AC3       | 1AE3       | % x 10 |  |  |
| 28th Order harmonic | 1AA4       | 1AC4       | 1AE4       | % x 10 |  |  |
| 29th Order harmonic | 1AA5       | 1AC5       | 1AE4       | % x 10 |  |  |
| 30th Order harmonic | 1AA6       | 1AC6       | 1AE6       | % x 10 |  |  |
| 31st Order harmonic | 1AA7       | 1AC7       | 1AE7       | % x 10 |  |  |

#### Table 28 (Continuation) : Modbus memory Map 2: Current Harmonics

#### 7.3.4. DELETING PARAMETERS.

All the Modbus map addresses are hexadecimal. The **Function 0x05** is implemented for these variables.

| rane zemennen, map zeremig parameterer                            |         |                   |  |  |  |
|-------------------------------------------------------------------|---------|-------------------|--|--|--|
| Parameters                                                        | Address | Valid data margin |  |  |  |
| Deleting maximum values                                           | 849     | FF00              |  |  |  |
| Deleting minimum values                                           | 84A     | FF00              |  |  |  |
| Maximum demand initialization                                     | 852     | FF00              |  |  |  |
| Deleting the hour counters (Tariff 1)                             | 837     | FF00              |  |  |  |
| Deleting the hour counters (Tariff 2)                             | 83A     | FF00              |  |  |  |
| Deleting energies per phase (L1, L2, L3) and three-phase energies | 874     | FF00              |  |  |  |
| Deleting three-phase energies                                     | 834     | FF00              |  |  |  |
| Deleting energies per phase (L1, L2, L3)                          | 873     | FF00              |  |  |  |
| Deleting energies per phase (L1)                                  | 870     | FF00              |  |  |  |
| Deleting energies per phase (L2)                                  | 871     | FF00              |  |  |  |
| Deleting energies per phase (L3)                                  | 872     | FF00              |  |  |  |
| Deleting all of the previous parameters                           | 898     | FF00              |  |  |  |

Table 29: Modbus memory map: Deleting parameters.

#### 7.3.5. POWER STATUS

All the Modbus map addresses are hexadecimal. The **function 0x04** is implemented for this variable. This variable indicates the quadrant in which the device is operating.

#### Table 30:Modbus memory map: Power status

| Power status |         |               |  |  |  |
|--------------|---------|---------------|--|--|--|
| Variable     | Address | Default value |  |  |  |
| Power status | 7D1     | -             |  |  |  |

The variable format is shown in Table 31:

| Table | 31:Variable  | format: | Power   | status. |
|-------|--------------|---------|---------|---------|
| Tuble | or. variable | Tormat. | 1 01101 | Status. |

| Bit 7 | Bit 6 | Bit 5 | Bit 4 | Bit 3         | Bit 2        | Bit 1        | Bit 0       |
|-------|-------|-------|-------|---------------|--------------|--------------|-------------|
| 0     | 0     | 0     | 0     | 1: Capacitive | 1: Inductive | 1: Generated | 1: Consumed |

#### 7.3.6. DETECTION OF INCORRECT DIRECTION OF ROTATION

All the Modbus map addresses are hexadecimal.

The **function 0x04** is implemented for this variable.

This variable indicates whether an incorrect direction of rotation has been detected in the voltages.

Table 32:Modbus memory map: Detection of incorrect direction of rotation.

| Detection of incorrect direction of rotation |         |                                                    |  |  |
|----------------------------------------------|---------|----------------------------------------------------|--|--|
| Variable                                     | Address | Value                                              |  |  |
| Detection of incorrect direction of rotation | 7D5     | 0: No fault has been detected<br>1: Fault detected |  |  |

#### 7.3.7. DEVICE CONFIGURATION VARIABLES.

All the Modbus map addresses are hexadecimal. The **functions 0x04** and **0x10** are implemented for this variable.

The device's Modbus function does not check whether the variables recorded are within the correct margins, they are only checked when they are read from the EEPROM. So if any parameter is recorded with an incorrect value the device will be configured with its default value.

The Modbus configuration will not take effect until the device is reset.

#### 7.3.7.1. Transformation ratios.

Table 33:Modbus memory map: Transformation ratios.

| Transformation ratios                 |             |                   |                  |  |
|---------------------------------------|-------------|-------------------|------------------|--|
| Configuration variable <sup>(4)</sup> | Address     | Valid data margin | Default<br>value |  |
| Voltage primary                       | 2710 - 2711 | 1 - 599999        | 1                |  |
| Voltage secondary                     | 2712        | 1 - 999           | 1                |  |
| Current primary                       | 2713        | 1 - 10000         | 5                |  |

| Table 33 (Continuation) : Modbus memory map: Transformation ratios. |                       |                   |                  |  |  |
|---------------------------------------------------------------------|-----------------------|-------------------|------------------|--|--|
|                                                                     | Transformation ratios |                   |                  |  |  |
| Configuration variable <sup>(4)</sup>                               | Address               | Valid data margin | Default<br>value |  |  |
| Current secondary (5)                                               | 2714                  | 0:/1A<br>1:/5 A   | 1                |  |  |

l l l <sup>(4)</sup> Voltage ratio x Current ratio ≤ 300000.

Voltage ratio ≤ 1000.

<sup>(5)</sup> Parameter only configurable for the **CVM-E3-MINI-ITF** model.

#### Note: The ratio is between the primary and the secondary.

**Note:** The 5 registers must be written or read at once (as a group); otherwise. the system will respond with an error.

#### 7.3.7.2. Number of quadrants

#### Table 34: Modbus memory map: Number of quadrants

| Numberof quadrants     |         |                                  |               |  |
|------------------------|---------|----------------------------------|---------------|--|
| Configuration variable | Address | Valid data margin                | Default value |  |
| Number of quadrants    | 2B64    | 0: 4 quadrants<br>1: 2 quadrants | 0             |  |

#### 7.3.7.3. Measurement convention

Table 35: Modbus memory map: Measurement convention.

| Measurement convention |         |                                  |               |  |  |
|------------------------|---------|----------------------------------|---------------|--|--|
| Configuration variable | Address | Valid data margin                | Default value |  |  |
| Measurement convention | 2B86    | 0: Circutor<br>1: IEC<br>2: IEEE | 0             |  |  |

#### 7.3.7.4. Measurement system

#### Table 36: Modbus memory map: Measurement system

| Measurement system        |         |                                                                                                    |                  |  |
|---------------------------|---------|----------------------------------------------------------------------------------------------------|------------------|--|
| Configuration<br>variable | Address | Valid data margin                                                                                                    | Default<br>value |  |
| Measurement system        | 2B5C    | <ul> <li>0: 4- 3Ph Three-phase network with 4 wires.</li> <li>1: 3-3Ph Three-phase network with 3 wires.</li> <li>2: 3- R-07 Three-phase network with 3 wires, Aron.<sup>(6)</sup></li> <li>3: 3-2Ph Two-phase network with 3 wires.</li> <li>4: 2-2Ph Single-phase network with 2 wires, phase-to-phase.</li> <li>5: 2- IPh Single-phase network with 2 wires, phase-to-neutral.</li> </ul> | 0                |  |

<sup>(6)</sup> Option not available for the **CVM-E3-MINI-FLEX** model.

#### 7.3.7.5. Maximum demand

#### Table 37: Modbus memory map: Maximum demand

| Maximum demand         |         |                                                                |                  |  |
|------------------------|---------|----------------------------------------------------------------|------------------|--|
| Configuration variable | Address | Valid data margin                                              | Default<br>value |  |
| Integration period     | 274C    | 0: The maximum demand will not be calculated<br>1 - 60 minutes | 0                |  |

#### 7.3.7.6. Display backlight

Table 38:Modbus memory map: Backlight

| Backlight                                                      |      |                 |       |  |  |
|----------------------------------------------------------------|------|-----------------|-------|--|--|
| Configuration variable Address Valid data margin Default value |      |                 |       |  |  |
| Backlight                                                      | 2B5E | 1 - 999 seconds | 300 s |  |  |

#### 7.3.7.7. Activating the harmonics display screen

Table 39:Modbus memory map: Display of harmonics

| Display of harmonics                                       |      |                 |   |  |  |
|------------------------------------------------------------|------|-----------------|---|--|--|
| Configuration variable Address Valid data margin Default v |      |                 |   |  |  |
| Display of harmonics                                       | 2B62 | 0: No<br>1: Yes | 1 |  |  |

#### **7.3.7.8.** $CO_2$ consumption and generation emissions.

Table 40:Modbus memory map: CO<sub>2</sub> consumption and generation emissions.

| CO <sub>2</sub> emissions             |         |                   |                  |  |  |  |
|---------------------------------------|---------|-------------------|------------------|--|--|--|
| Configuration variable <sup>(7)</sup> | Address | Valid data margin | Default<br>value |  |  |  |
| Tariff 1 consumption emissions ratio  | 2724    | 0 - 1.9999        | 0                |  |  |  |
| Tariff 2 consumption emissions ratio  | 2725    | 0 - 1.9999        | 0                |  |  |  |
| Tariff 1 generation emissions ratio   | 2728    | 0 - 1.9999        | 0                |  |  |  |
| Tariff 2 generation emissions ratio   | 2729    | 0 - 1.9999        | 0                |  |  |  |

<sup>(7)</sup>They have 1 decimal place.

#### 7.3.7.9. Cost of energy consumption and generation.

Table 41:Modbus memory map: Cost of energy consumption and generation.

| Cost per kWh                          |         |                   |                  |  |  |
|---------------------------------------|---------|-------------------|------------------|--|--|
| Configuration variable <sup>(8)</sup> | Address | Valid data margin | Default<br>value |  |  |
| Cost per kWh of tariff 1 consumption  | 272C    | 0 - 1.9999        | 0                |  |  |
| Cost per kWh of tariff 2 consumption  | 272D    | 0 - 1.9999        | 0                |  |  |
| Cost per kWh of tariff 1 generation   | 2730    | 0 - 1.9999        | 0                |  |  |
| Cost per kWh of tariff 2 generation   | 2731    | 0 - 1.9999        | 0                |  |  |

<sup>(8)</sup> They have 1 decimal place.

### 7.3.7.10. Programming Digital Output T1

#### Table 42:Modbus memory map: Programming Digital Output T1 (Alarm)

| Programming Digital Output : Alarm |           |                           |               |  |  |
|------------------------------------|-----------|---------------------------|---------------|--|--|
| Configuration variable             | Address   | Valid data margin         | Default value |  |  |
| Maximum value                      | 2AF8-2AF9 | depending on the variable | 0             |  |  |
| Minimum value                      | 2AFA-2AFB | depending on the variable | 0             |  |  |
| Variable code                      | 2AFC      | Table 17 and Table 18     | 0             |  |  |
| Connection delay                   | 2AFD      | 0 - 9999 seconds          | 0             |  |  |
| Hysteresis                         | 2AFE      | 0 - 99 %                  | 0             |  |  |
| Latch                              | 2AFF      | 0 : No<br>1: Yes          | 0             |  |  |
| Disconnection delay                | 2B00      | 0 - 9999 seconds          | 0             |  |  |

| Programming Digital Output : Alarm |         |   |                     |                     |              |   |        |       |
|------------------------------------|---------|---|---------------------|---------------------|--------------|---|--------|-------|
| Configuration variable             | Address | ١ | /alid da            | ata ma              | argin        | D | efault | value |
| Contacts status                    | 2B01    | 1 | 0 : Nori<br>I: Norm | mally o<br>nally cl | open<br>osed |   | 0      |       |

 Table 42 (Continuation) : Modbus memory map: Programming Digital Output T1 (Alarm)

#### Table 43:Modbus memory map: Programming Digital Output T1 (pulses output)

| Programming Digital Output : Pulses output                     |           |                    |          |  |  |
|----------------------------------------------------------------|-----------|--------------------|----------|--|--|
| Configuration variable Address Valid data margin Default value |           |                    |          |  |  |
| Kilowatts per impulse                                          | 2B20-2B21 | 0.001 - 999.99 kWh | 1.00 kWh |  |  |
| Variable code                                                  | 2AFC      | Table 19           | 0        |  |  |
| Pulse width                                                    | 2B22      | <b>30 - 500</b> ms | 100 ms   |  |  |

#### 7.3.7.11. Digital inputs

Table 44:Modbus memory map: Configuration of digital inputs.

| Configuration variable | Address | Valid data margin           | Default value |
|------------------------|---------|-----------------------------|---------------|
| Operating mode         | 2B66    | 0: Tariff<br>1: Logic state | 0             |

We can also read the status of the digital inputs when they are in logic mode:

The Function 0x04 is implemented for this variable.

Table 45:Modbus memory map: Status of the digital inputs (Logic state mode)

| Status of digital inputs |         |               |
|--------------------------|---------|---------------|
| Variable                 | Address | Default value |
| Status of digital inputs | 4E20    | -             |

The variable format is shown in Table 46:

Table 46:Variable format: Status of digital inputs.

| Bit 7 | Bit 6 | Bit 5 | Bit 4 | Bit 3 | Bit 2 | Bit 1 | Bit 0                      |
|-------|-------|-------|-------|-------|-------|-------|----------------------------|
| 0     | 0     | 0     | 0     | 0     | 0     | 0     | Input 1<br>0: OFF<br>1: ON |

#### 7.3.7.12. Digital outputs

Reading the status of the digital outputs. The **Function 0x04** is implemented for this variable.

Table 47:Modbus memory map: Status of the digital outputs

| Status of the digital outputs |         |               |
|-------------------------------|---------|---------------|
| Variable                      | Address | Default value |
| Status of the digital outputs | 4E21    | -             |

The variable format is shown in Table 48:

|       | Table 40. Variable format. Otatus of the digital outputs. |       |       |       |       |       |                             |
|-------|-----------------------------------------------------------|-------|-------|-------|-------|-------|-----------------------------|
| Bit 7 | Bit 6                                                     | Bit 5 | Bit 4 | Bit 3 | Bit 2 | Bit 1 | Bit 0                       |
| 0     | 0                                                         | 0     | 0     | 0     | 0     | 0     | Output 1<br>0: OFF<br>1: ON |

#### 7.3.7.13. Communications

Table 49:Modbus memory map: Communications

| Communications                       |           |                                                                       |                  |  |
|--------------------------------------|-----------|-----------------------------------------------------------------------|------------------|--|
| Configuration variable               | Address   | Valid data margin                                                     | Default<br>value |  |
| Protocol                             | 2742      | 0 : Modbus<br>1: Bacnet                                               | 0                |  |
| Modbus and BACnet: Peripheral number | 2743      | 0 - 255                                                               | 1                |  |
| Modbus : Baud rate                   | 2744      | <b>0:</b> 9600 <b>- 1:</b> 19200 <b>- 2:</b> 38400<br><b>3:</b> 57600 | 1                |  |
| Modbus : Parity                      | 2745      | 0: No parity<br>1: Odd parity<br>2: Even parity                       | 0                |  |
| Modbus : Data bits                   | 2746      | 0 : 8 bits<br>1: 7 bits                                               | 0                |  |
| Modbus : Stop bits                   | 2747      | 0 : 1 stop bit<br>1: 2 stop bits                                      | 0                |  |
| BACnet: Device ID                    | 2EE0-2EE1 | 0- 99999                                                              | 2                |  |
| BAcnet: MAC                          | 2EE2      | 0- 127                                                                | 1                |  |
| BAcnet: Baud rate                    | 2744      | <b>0</b> : 9600 - <b>1</b> :19200 - <b>2</b> :38400                   | 1                |  |

#### 7.3.7.14. Password configuration

These variables allow you to lock or unlock access to the programming menu, and also allow you to change the password code. The password code may only be changed through this command.

The device does not need you to enter the old password in order for it to record the new one; it records the new one directly without any verification.

| Table 30. modbus memory map. Password comiguration |         |                   |               |  |
|----------------------------------------------------|---------|-------------------|---------------|--|
| Password                                           |         |                   |               |  |
| Configuration variable                             | Address | Valid data margin | Default value |  |
| Password value <sup>(9)</sup>                      | 2B70    | 0 - 9999          | 1234          |  |

2B71

Table 50: Modbus memory map: Password configuration

0: Unlock

1: Lock

0

<sup>(9)</sup> The password value is read and written in hexadecimal.

### 7.4. **PROTOCOLLO BACnet**

Lock-Unlock

BACnet è un protocollo di comunicazione per la domotica ed il Network Control. Questo protocollo può sostituire le modalità di comunicazione proprietarie, divenendo un insieme di regole di comunicazione comuni che consente la completa integrazione della domotica e del controllo dei processi, costituiti da dispositivi di diversi produttori.

CVM/E3 adotta il sistema BACnet MS/TP, secondo le specifiche ANSI/ASHRAE 135 (ISO 16484-5). In connessione RS485, l'unità può collegarsi a una rete BACnet e incorporare tutti gli oggetti e i servizi definiti nella mappa PICS (Protocol Implementation Conformance Statement).

La velocità di default è 19200bps ed il MAC è 2 (nodo). Ogni parametro di comunicazione può essere modificato seguendo quanto indicato al capitolo 6.20.8 (identificatore DEVICE\_ID compreso).

In alternativa si può sovrascrivere il valore OBJECT\_NAME:

a) #Baud x - dove x può essere 9600, 19200 O 38400

b) #MAC x - dove x può essere: da 000 a 127

c) #ID x - dove x può essere: da 00000 a 99999

Per maggiori informazioni: www.bacnet.org

### 7.4.1. Mappa PICS

| PICS                               |       |             |
|------------------------------------|-------|-------------|
| Vendor Name:                       |       | CIRCUTOR    |
| Product Name:                      |       | CVM-E3-MINI |
| Product Model Number:              |       | 837         |
| <b>Application Software Versio</b> | on:   | 1.0         |
| Firmware Revision:                 | 0.7.1 |             |
| <b>BACnet Protocol Revision:</b>   | 10    |             |

#### Product Description:

Electrical energy meter

#### BACnet Standardized Device Profile (Annex L)

x BACnet Application Specific Controller (B-ASC)

List all BACnet Interoperability Building supported (see Annex K in BACnet Addendum 135d):

DS-RP-B Read Property DS-WP-B Write Propery DS-RPM-B Read Property Multiple DM-DDB-B Dynamic Device Binding DM-DOB-B Dynamic Object Binding DM-DCC-B Device Communication Control DM-RD-B Reinitialize Device

Which of the following device binding methods does the product support? (check one or more)

| Х | Recive Who-Is, send I-Am (BIBB DM-DDB-B)    |
|---|---------------------------------------------|
| Х | Recive Who-Has, send I-Have (BIBB DM-DOB-B) |

#### Standard Object Types Supported:

#### Analog Input Object Type

| 1. Dynamically creatable using BACnet's CreateObject service?                               | No |  |  |
|---------------------------------------------------------------------------------------------|----|--|--|
| 2. Dynamically deleatable using BACnet's DeleteObject service?                              | No |  |  |
| 3. List of optional properties supported: max_pres_value min_pres_value                     |    |  |  |
| 4. List of all properties that are writable where not otherw is a required by this standard |    |  |  |
| 5. List of proprietary properties:                                                          |    |  |  |
| 6. List of any property value range restrictions:                                           |    |  |  |

| Object_Name                      | max 32 characters                                        |                 |            |               |         |
|----------------------------------|----------------------------------------------------------|-----------------|------------|---------------|---------|
| DESCRIPTION                      |                                                          | SYMBOL          | ID OBJECTS | OBJECT NAME   | UNITS   |
| Tensión fase-neutro              | Voltage phase to                                         | V 1             | AI0        | Ph2NU1        | V       |
| Corriente                        | Current                                                  | A 1             | Al1        | Ph1Current    | Α       |
| Potencia activa                  | Active power                                             | kW 1            | AI2        | ActPwrPh1     | kW      |
| Potencia reactiva                | Reactive power                                           | kvar 1          | AI3        | ReactPwrPh1   | kvar    |
| Factor de potencia               | Power factor                                             | PF 1            |            | PwrEactPh1    | PF      |
| Tensión fase-neutro              | Voltage phase to<br>neutral                              | V 2             | AI5        | Ph2NU2        | V       |
| Corriente                        | Current                                                  | A 2             | AI6        | Ph2Current    | А       |
| Potencia activa                  | Active power                                             | kW 2            | AI7        | ActPwrPh2     | kW      |
| Potencia reactiva                | Reactive power                                           | kvar 2          | AI8        | ReactPwrPh2   | kvar    |
| Factor de potencia               | Power factor                                             | PF 2            | Al9        | PwrFactPh2    | PF      |
| Tensión fase-neutro              | Voltage phase to neutral                                 | V 3             | AI10       | Ph2NU3        | V       |
| Corriente                        | Current                                                  | A 3             | AI11       | Ph3Current    | А       |
| Potencia activa                  | Active power                                             | kW 3            | AI12       | ActPwrPh3     | kW      |
| Potencia reactiva                | Reactive power                                           | kvar 3          | AI13       | ReactPwrPh3   | kvar    |
| Factor de potencia               | Power factor                                             | PF 3            | AI14       | PwrFactPh3    | PF      |
| Potencia activa trifá-<br>sica   | Three phase active power                                 | kW III          | AI15       | ActPwOn3Ph    | kW      |
| Potencia inductiva<br>trifásica  | Three phase reactive inductive power                     | kvarL III       | AI16       | InductPwOn3Ph | kvarL   |
| Potencia capacitiva<br>trifásica | Three phase capacitive inductive power                   | kvarC III       | AI17       | CapPwOn3Ph    | kvarC   |
| Cos φ trifásico                  | Three phase cos φ                                        | Cos φ III       | AI18       | Cosphi        | Cos φ   |
| Factor de potencia<br>trifásico  | Three phase power factor                                 | PFIII           | AI19       | PwFactOn3Ph   | PF      |
| Frecuencia (L2)                  | Frequency                                                | Hz              | AI20       | Frequency     | Hz      |
| Tensión fase-fase                | Voltage phase to phase                                   | V12             | AI21       | Ph2PhU12      | V       |
| Tensión fase-fase                | Voltage phase to phase                                   | V23             | AI22       | Ph2PhU23      | V       |
| Tensión fase-fase                | Voltage phase to phase                                   | V31             | AI23       | Ph2PhU31      | V       |
| %THD V                           | %THD V                                                   | %THD V1         | AI24       | THDVal_U1     | %THD    |
| %THD V                           | %THD V                                                   | %THD V2         | AI25       | THDVal_U2     | %THD    |
| %THD V                           | %THD V                                                   | %THD V3         | AI26       | THDVal_U3     | %THD    |
| %THD A                           | %THD A                                                   | %THD A1         | AI27       | THDVal_I1     | %THD    |
| %THD A                           | %THD A                                                   | %THD A2         | AI28       | THDVal_l2     | %THD    |
| %THD A                           | %THD A                                                   | %THD A3         | AI29       | THDVal_l3     | %THD    |
| Energía activa                   | Active energy                                            | kW∙h III        | AI30       | ActEnergy     | kW•h    |
| Energía reactiva in-<br>ductiva  | Reactive inductive energy                                | kvarL•h III     | AI31       | InductEnergy  | kvarL•ł |
| Energía reactiva capa-<br>citiva | Reactive capacitive energy                               | kvarC•h III     | AI32       | CapEnergy     | kvarC•ł |
| Energía Aparente<br>trifásica    | Three phase aparent energy                               | kVA•h III       | AI33       | AppEnergy     | kVA•h   |
| Energía activa gene-<br>rada     | Three phase generated active energy                      | kW•h III (-)    | AI34       | ActEnergy_exp | kW∙h    |
| Energía inductiva<br>generada    | Three phase genera-<br>ted reactive inductive<br>energy  | kvarL•h III (-) | AI35       | IndEnergy_exp | kvarL∙h |
| Energía capacitiva<br>generada   | Three phase genera-<br>ted reactive capacitive<br>energy | kvarC•h III(-)  | AI36       | CapEnergy_exp | kvarC•ł |
| Energía aparente                 | Three phase generated                                    | kVA•h III (-)   | AI37       | AppEnergy_exp | kVA•h   |

aparent energy

generada

| DESCRIPTION                    | SYMBOL                         | ID OBJECTS | OBJECT NAME | UNITS             |       |
|--------------------------------|--------------------------------|------------|-------------|-------------------|-------|
| Corriente trifásica<br>(media) | Three phase average<br>current | I_AVG      | AI38        | AvgValCurr3Ph     | I_AVG |
| Potencia aparente L1           | Aparent power L1               | kVA        | AI40        | AppPwrPh1         | kVA   |
| Potencia aparente L2           | Aparent power L2               | kVA        | Al41        | AppPwrPh2         | kVA   |
| Potencia aparente L3           | Aparent power L3               | kVA        | AI42        | AppPwrPh3         | kVA   |
| Potencia aparente<br>trifásica | Three phase aparent power      | kVAIII     | AI43        | AppPw3Ph          | kVA   |
| Máxima demanda I1              | Maximum demand I1              | Md (A1)    | AI44        | MaxDemand_A1      | А     |
| Máxima demanda I2              | Maximum demand I2              | Md(A2)     | AI45        | MaxDemand_A2      | А     |
| Máxima demanda 13              | Maximum demand I3              | Md(A3)     | AI46        | MaxDemand_A3      | А     |
| Máxima demanda A               | Maximum demand A               | A III      | AI47        | MaxDemand_A       | А     |
| Máxima demanda kW              | Maximum demand kW              | kW III     | AI48        | MaxDemand_kW      | kW    |
| Máxima demanda kVA             | Maximum demand kVA             | kVA III    | AI49        | MaxDemand_<br>kVA | kVA   |

#### Analog Value Object Type

| I. Dynamically creatable using BACnet's CreateObject service? No |                                        |             |  |  |
|------------------------------------------------------------------|----------------------------------------|-------------|--|--|
| 2. Dynamically deleatable using BAC                              | Cnet's DeleteObject service?           | No          |  |  |
| 3. List of optional properties supported                         | ed:                                    |             |  |  |
| 4. List of all properties that are writab                        | ble where not otherwise required by th | is standard |  |  |
| 5. List of propietary properties:                                |                                        |             |  |  |
| Property Identifier Property Datatype Meaning                    |                                        |             |  |  |
| 5. List of object identifiers and their meaning in this device   |                                        |             |  |  |
| Object ID                                                        | Object Name                            | Description |  |  |
| AV1                                                              | MAC_Address                            | MAC         |  |  |
| AV2 BaudRate                                                     |                                        | BAUD RATE   |  |  |
| AV3                                                              | Device_ID                              | DEVICE ID   |  |  |

#### **Device Object Type**

| 1. Dynamically creatable using BACn                               | No                           |                                          |  |  |
|-------------------------------------------------------------------|------------------------------|------------------------------------------|--|--|
| 2. Dynamically deleatable using BAC                               | net's DeleteObject service?  | No                                       |  |  |
| 3. List of optional properties supporte                           | d:                           | Description, Protocolo_Conformance_Class |  |  |
| 4. List of all properties that are writab                         | le where not otherwise requi | red by this standard                     |  |  |
| Object_Name<br>Max_Master<br>Max_Info_Frames<br>Object_Identifier |                              |                                          |  |  |
| 5. List of propietary properties:                                 |                              |                                          |  |  |
| 5. List of any property value range restrictions                  |                              |                                          |  |  |
| Property Identifier Restrictions                                  |                              |                                          |  |  |
| Object_Name                                                       | < 32 bytes                   |                                          |  |  |
| Object_Identifier                                                 |                              |                                          |  |  |
| Number_Of_APDU_Retries                                            |                              |                                          |  |  |
| APDU_Timeout                                                      |                              |                                          |  |  |
| Vendor_Identifier                                                 | 0-65535                      |                                          |  |  |

#### Data Link Layer Options (check all that supported):

X MS/TP master (Clause 9), baud rate(s): 9.6, Character Sets Supported (check all that apply): MS/TP master (Clause 9), baud rate(s): 9.6, 19.2kB/s

Indicating support for multiple character set does not imply that they can all be supported simultaneously.

## 8. CARATTERISTICHE TECNICHE

| Alimentazione in AC        |                |  |
|----------------------------|----------------|--|
| Tensione                   | 207V 253V      |  |
| Frequenza                  | 50Hz 60Hz      |  |
| Consumo                    | 3.5VA          |  |
| Categoria di installazione | CAT III – 300V |  |

| Circuito di misura della tensione   |                                              |               |  |  |  |
|-------------------------------------|----------------------------------------------|---------------|--|--|--|
| Tensione nominale                   | 300Vca (fase-neutro) - 520vca (fase-fase)    |               |  |  |  |
| Campo di misura                     | Dal 5% al 120% del valore nominale           |               |  |  |  |
| Campo di frequenza                  | 45Hz 65Hz                                    |               |  |  |  |
| Impedenza di ingresso               | <b>400k</b> Ω                                |               |  |  |  |
| Minima tensione misurabile          | 11V fase-neutro                              |               |  |  |  |
| Categoria di installazione          | CAT III – 300V                               |               |  |  |  |
| Circuito di misura della corrente   |                                              |               |  |  |  |
| CVM/E3/MINI/FLEX                    | Misura tramite i sensori flessibili CVM/FLEX |               |  |  |  |
| Corrente nominale (In)              | CVM/E3/MINI                                  | /5A oppure/1A |  |  |  |
|                                     | CVM/E3/MINI/MC                               | /250mA        |  |  |  |
|                                     | CVM/E3/MINI/FLEX                             | 2000A         |  |  |  |
| Campo di misura                     | CVM/E3/MINI                                  | 2…120% In     |  |  |  |
|                                     | CVM/E3/MINI/MC                               | 2…100% In     |  |  |  |
|                                     | CVM/E3/MINI/FLEX                             | 2120% In      |  |  |  |
| Minima corrente di misura (I-start) | CVM/E3/MINI                                  | 10mA          |  |  |  |
|                                     | CVM/E3/MINI/MC                               | 1% In         |  |  |  |
|                                     | CVM/E3/MINI/FLEX                             | 5A            |  |  |  |
| Consumo                             | 0.9 VA                                       |               |  |  |  |
| Categoria di installazione          | CAT III – 300V                               |               |  |  |  |

| Precisioni di misura (in conformità alla norma CEI EN 61557-12) |                                  |                                            |  |  |
|-----------------------------------------------------------------|----------------------------------|--------------------------------------------|--|--|
|                                                                 | CVM/E3/MINI                      | ±0.5% lettura ± 1 cifra                    |  |  |
| Tensione                                                        | CVM/E3/MINI/MC                   |                                            |  |  |
|                                                                 | CVM/E3/MINI/FLEX <sup>(10)</sup> |                                            |  |  |
| Corrente                                                        | CVM/E3/MINI                      | $\pm 0.5\%$ lettura $\pm 1$ cifra          |  |  |
|                                                                 | CVM/E3/MINI/MC                   | ±0.5% lettura ± 1 cifra (I<100% In)        |  |  |
|                                                                 | CVM/E3/MINI/FLEX <sup>(10)</sup> | ±0.5% lettura ± 1 cifra                    |  |  |
| Frequenza                                                       | CVM/E3/MINI                      |                                            |  |  |
|                                                                 | CVM/E3/MINI/MC                   | ±0.5% lettura                              |  |  |
|                                                                 | CVM/E3/MINI/FLEX <sup>(10)</sup> |                                            |  |  |
| Potenza Attiva                                                  | CVM/E3/MINI                      | $\pm 0.5\%$ lettura $\pm 2$ cifre          |  |  |
|                                                                 | CVM/E3/MINI/MC                   | ±1.0% lettura ± 2 cifre (I<100% In)        |  |  |
|                                                                 | CVM/E3/MINI/FLEX <sup>(10)</sup> | ±2.0% lettura ± 2 cifre                    |  |  |
| Potenza Reattiva                                                | CVM/E3/MINI                      | $\pm 1.0\%$ lettura $\pm 2$ cifre          |  |  |
|                                                                 | CVM/E3/MINI/MC                   | ±2.0% lettura ± 2 cifre (I<100% In)        |  |  |
|                                                                 | CVM/E3/MINI/FLEX <sup>(10)</sup> | $\pm 2.0\%$ lettura $\pm 2$ cifre (a 50Hz) |  |  |
|                                                                 |                                  | $\pm 2.0\%$ lettura $\pm 2$ cifre (a 60Hz) |  |  |
| Potenza Apparente                                               | CVM/E3/MINI                      | ±0.5% lettura ± 2 cifre                    |  |  |
|                                                                 | CVM/E3/MINI/MC                   | ±1.0% lettura ± 2 cifre (I>2%, I<100% In)  |  |  |
|                                                                 | CVM/E3/MINI/FLEX <sup>(10)</sup> | ±2.0% lettura ± 2 cifre                    |  |  |

|                  | CVM/E3/MINI                      | I < 0.1In=Classe 1         | I > 0.1In=Classe |
|------------------|----------------------------------|----------------------------|------------------|
| Energia Attiva   | 000000                           |                            | 0.5              |
|                  | CVM/E3/MINI/MC                   | Classe 1 (I>2%, I<100% In) |                  |
|                  | CVM/E3/MINI/FLEX <sup>(10)</sup> | Classe 2                   |                  |
| Energia Reattiva | CVM/E3/MINI                      | Classe 1                   |                  |
|                  | CVM/E3/MINI/MC                   | Classe 2 (I>29             | %, I<100% In)    |
|                  | CVM/E3/MINI/FLEX <sup>(10)</sup> | Clas                       | se 2             |

(10) Inclusa la precisione del sensore CVM/FLEX

| Ingresso digitale            |          |                                 |                                     |  |  |
|------------------------------|----------|---------------------------------|-------------------------------------|--|--|
| Quantità                     |          | 1                               |                                     |  |  |
| Тіро                         |          | NPN a potenziale libero         |                                     |  |  |
| Isolamento                   |          | Optoisolato                     |                                     |  |  |
| Uscita digitale              |          |                                 |                                     |  |  |
| Quantità                     |          | 1                               |                                     |  |  |
| Тіро                         |          | Uscita NPN                      |                                     |  |  |
| Tensione massima             |          | 24VDC                           |                                     |  |  |
| Corrente massima             |          | 50mA                            |                                     |  |  |
| Frequenza di scambio massima |          | 16 impulsi/secondo              |                                     |  |  |
| Ampiezza dell'impulso        |          | Da 30ms a 500ms pro             | ogrammabile                         |  |  |
| Interfaccia dati             | N        | lodbus RTU                      | BACnet                              |  |  |
| Bus                          |          | RS485                           | MS/TP                               |  |  |
| Protocollo                   | Ν        | Modbus RTU                      | BACnet                              |  |  |
| Velocità di trasmissione     | 9600-192 | 200-38400-57600 bps             | 9600-19200-38400 bps                |  |  |
| Bit di stop                  |          | 1 – 2                           | 1                                   |  |  |
| Parità                       | No       | o – even - odd                  | No                                  |  |  |
| Interfaccia utente           |          |                                 |                                     |  |  |
| Display                      | ау       |                                 | LCD custom COG ad elevato contrasto |  |  |
| Tastiera                     | Tastiera |                                 | Capacitiva a 3 tasti                |  |  |
| Caratteristiche ambientali   |          |                                 |                                     |  |  |
| Temperatura di lavoro        |          | Da -5°C a +45°C                 |                                     |  |  |
| Umidità Relativa             |          | Dal 5% al 95% senza condensa    |                                     |  |  |
| Altitudine massima           |          | 2000 metri slm                  |                                     |  |  |
| Grado di Protezione          |          | IP30 (pannello frontale IP40)   |                                     |  |  |
| Caratteristiche costruttive  |          |                                 |                                     |  |  |
| Dimensioni e peso            |          | 52.5 x 118 x 74 mm ; 0.30kg     |                                     |  |  |
| Contenitore                  |          | In plastica autoestinguente V0  |                                     |  |  |
| Riferimenti Normativi        |          |                                 |                                     |  |  |
| Sicurezza                    |          | CEI EN 61010-1 CAT III - 300Vca |                                     |  |  |
|                              |          | doppio isolamento, Classe 2     |                                     |  |  |
|                              |          | CEI EN 61010-2-030              |                                     |  |  |
| EMC                          |          | CEI EN 61000-6-2                | CEI EN 61000-6-4                    |  |  |
|                              |          | CEI EN 61326-1                  |                                     |  |  |

### 8.1. DIMENSIONI ESTERNE

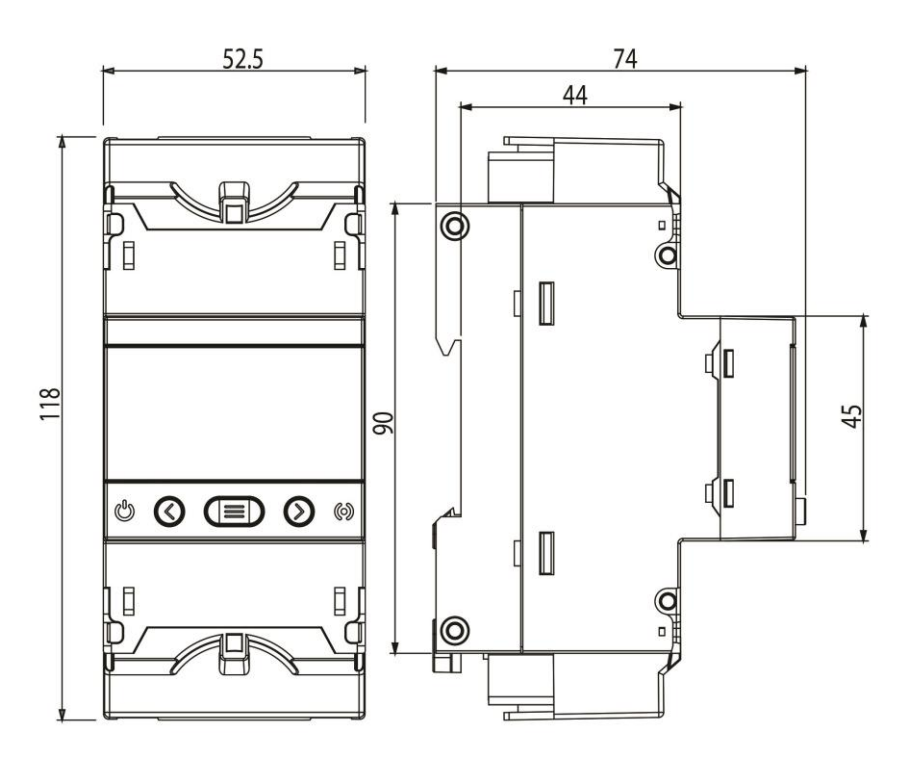

### 9. TRATTAMENTO DEI RIFIUTI DELLE APPARECCHIATURE ELETTRICHE ED ELETTRONICHE

Il prodotto al termine del suo ciclo di vita deve essere smaltito seguendo le norme vigenti relative allo smaltimento differenziato e non può essere trattato come un semplice rifiuto urbano.

Il prodotto deve essere smaltito presso i centri di raccolta dedicati o deve essere restituito al rivenditore nel caso si vuole sostituire il prodotto con un altro equivalente nuovo.

Il simbolo indica che il prodotto risponde ai requisiti richiesti dalle nuove direttive introdotte a tutela dell'ambiente (2011/65/EU, 2012/19/EU) e che deve essere smaltito in modo appropriato al termine del suo ciclo di vita.

Chiedere informazioni alle autorità locali in merito alle zone dedicate allo smaltimento dei rifiuti.

Chi non smaltisce il prodotto seguendo quanto qui indicato, ne risponde secondo le norme vigenti.

CVM/E3\_MAN/Rev.ne 00-05/19

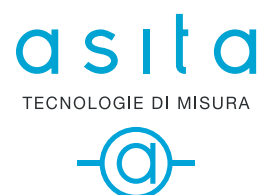

ASITA s.r.l Via Malpighi, 170 - 48018 Faenza (RA) Tel. +39 0546 620559 www.asita.com asita@asita.com